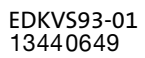

## **Global Drive**

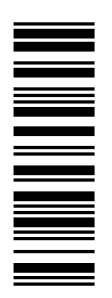

Istruzioni per l'operatore della macchina

## 9300 0.37 ... 11 kW

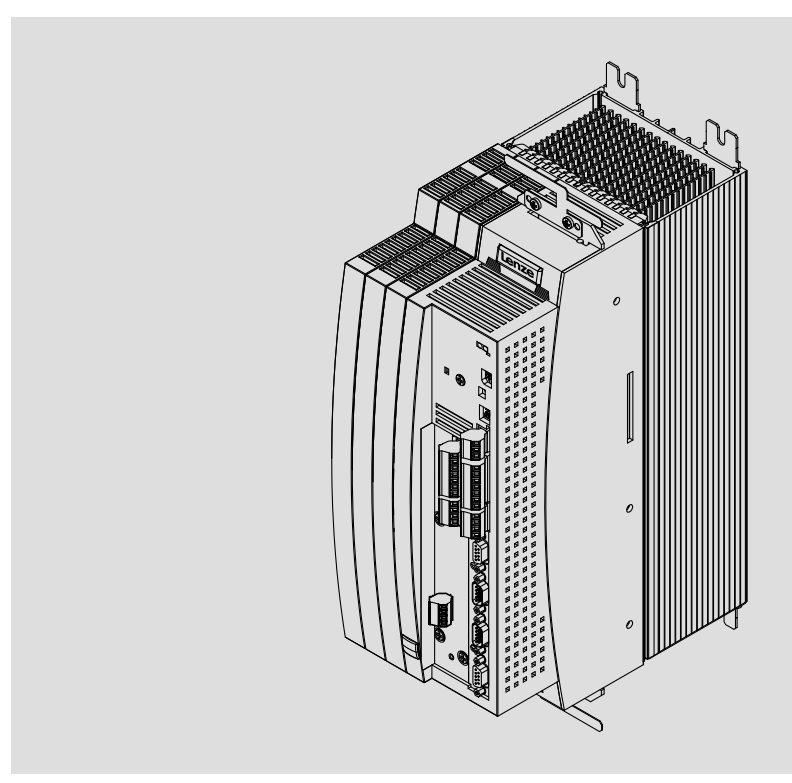

EVS9321-xx ... EVS9326-xx

Servoazionamento

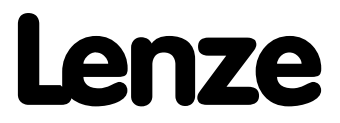

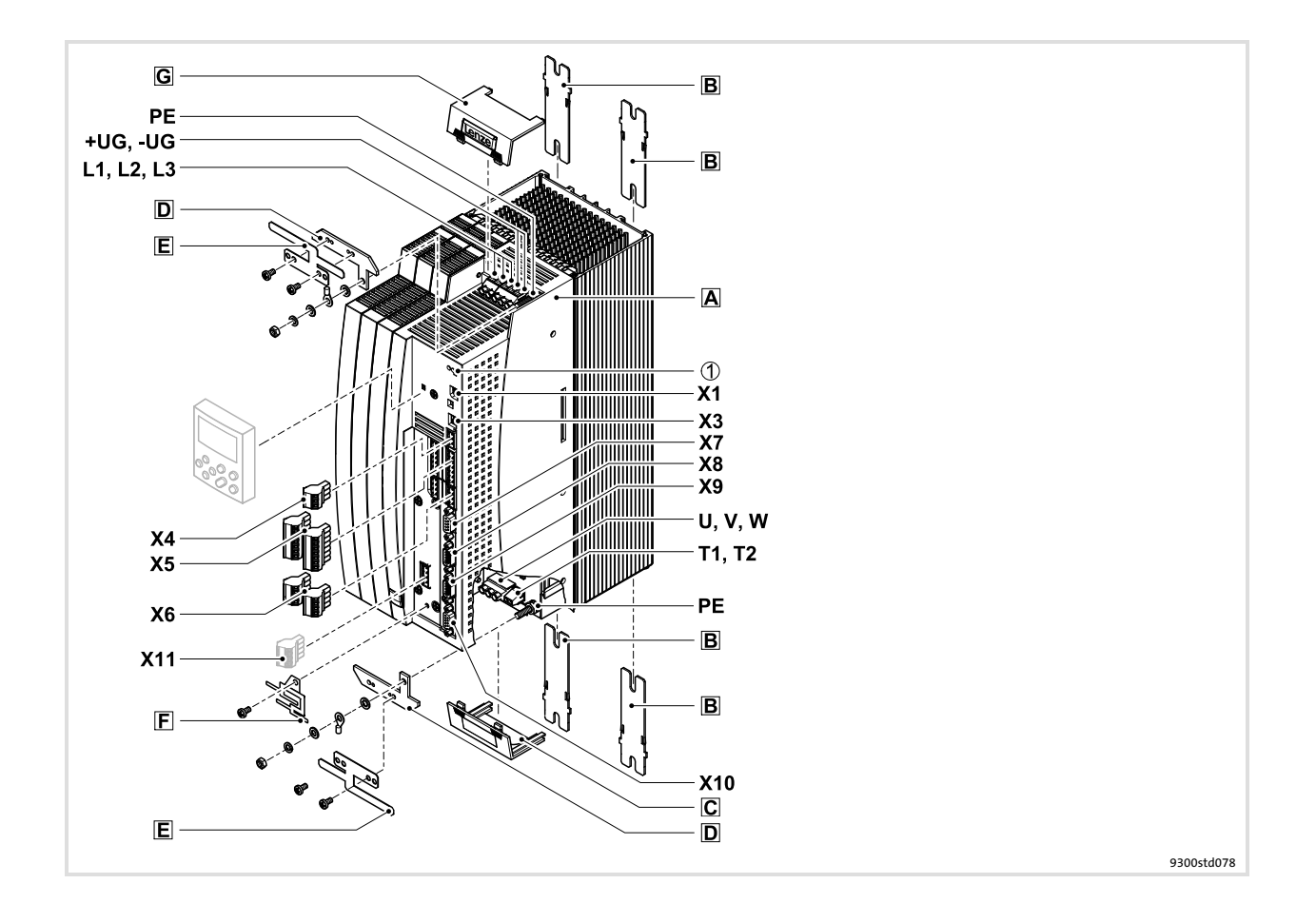

## Legenda riepilogativa

| Posizione | Descrizione                                                                                                    |
|-----------|----------------------------------------------------------------------------------------------------|
| Α         | Unità di controllo                                                                                                    |
| В         | Guide di fissaggio per montaggio standard                                                                                                    |
| C         | Coperchio per il collegamento motore                                                                                                    |
| D         | Supporto schermato con viti di fissaggio (2)<br>1 supporto per la piastra di schermatura (collegamenti di alimentazione)<br>1 supporto per la piastra di schermatura (cavo motore)                                                                                                 |
| E         | Piastra di schermatura EMC con viti di fissaggio (2)<br>1 piastra di schermatura per i collegamenti di alimentazione<br>1 piastra di schermatura per il cavo motore e il cavo della sorveglianza temperatura motore con conduttore<br>a freddo (PTC) o termocontatto (contatto NC) |
| F         | Piastra di schermatura EMC con viti di fissaggio per cavi di controllo schermati                                                                                                    |
| G         | Coperchio per i collegamenti di alimentazione                                                                                                    |

## Collegamenti e interfacce

| Pos.           | Descrizione                                                                                                    |  |
|----------------|----------------------------------------------------------------------------------------------------|--|
| L1, L2, L3, PE | Alimentazione di rete                                                                                           |  |
| +UG, -UG       | Alimentazione DC                                                                                                |  |
| U, V, W, PE    | Collegamento motore                                                                                             |  |
| T1, T2         | Collegamento termistore (PTC) o termocontatto (contatto NC) del motore                                          |  |
| X1             | Interfaccia AIF (interfaccia di automazione)<br>Slot per modulo di comunicazione (ad es. Tastiera XT EMZ9371BC) |  |
| Х3             | Ponticello per l'impostazione del segnale di ingresso analogico in X6/1, X6/2                                   |  |
| X4             | Collegamento system bus (CAN)                                                                                   |  |
| X5             | Collegamento ingressi e uscite digitali                                                                         |  |
| X6             | Collegamento ingressi e uscite analogici                                                                        |  |
| X7             | Collegamento resolver e sensore temperatura KTY del motore                                                      |  |
| X8             | Collegamento encoder incrementale con livello TTL o encoder SinCos e sensore temperatura KTY del motore         |  |
| Х9             | Collegamento segnale di ingresso frequenza pilota                                                               |  |
| X10            | Collegamento segnale di uscita frequenza pilota                                                                 |  |
| X11            | Collegamento uscita relè K <sub>SR</sub> per "Scollegamento sicuro" (solo per variante V004 e V104)             |  |

### Indicazioni di stato

| Posizione | LED rosso                | LED verde            | Stato operativo                                |
|-----------|--------------------------|----------------------|------------------------------------------------|
| Ð         | spento                   | acceso               | Controllo abilitato                            |
|           | acceso                   | acceso               | Rete collegata e avvio automatico disabilitato |
|           | spento                   | lampeggia lentamente | Controllo inibito                              |
|           | lampeggia<br>velocemente | spento               | Sottotensione o sovratensione                  |
|           | lampeggia lentamente     | spento               | Errore/guasto in corso                         |

## Sommario

i

| 1 | Infor   | mazioni sı                  | ul manuale                                                      | 5  |
|---|---------|-----------------------------|-----------------------------------------------------------------|----|
|   | 1.1     | Cronolog                    | gia del documento                                               | 5  |
|   | 1.2     | A chi è rivolto             |                                                                 |    |
|   | 1.3     | Informazioni sulla validità |                                                                 |    |
|   | 1.4     | Convenzi                    | ioni utilizzate                                                 | 7  |
|   | 1.5     | Avverten                    | nze utilizzate                                                  | 8  |
| 2 | Infor   | mazioni sı                  | ulla sicurezza                                                  | 9  |
|   | 2.1     | Norme g                     | enerali di utilizzo e di sicurezza per unità di controllo Lenze | 9  |
|   | <br>ว ว | Someglia                    | anza termica del motore                                         | 12 |
|   | 2.2     | 2.2.1                       | Motori autoventilati                                            | 15 |
|   | 2.3     | Altri peri                  | coli                                                            | 17 |
|   | 24      | Informaz                    | zioni sulla sicurezza per l'installazione secondo III o IIP     |    |
|   | 2.7     | monnaz                      |                                                                 | 10 |
| 3 | Parar   | netrizzazi                  | ione                                                            | 19 |
|   | 3.1     | Paramet                     | rizzazione con la tastiera XT EMZ9371BC                         | 19 |
|   |         | 3.1.1                       | Dati generali e condizioni di impiego                           | 19 |
|   |         | 3.1.2                       | Installazione e messa in servizio                               | 20 |
|   |         | 3.1.3                       | Elementi del display e tasti funzione                           | 21 |
|   |         | 3.1.4                       | Modifica e memorizzazione dei parametri                         | 23 |
|   |         | 3.1.5                       | Caricamento del set di parametri                                | 25 |
|   |         | 3.1.6                       | Trasferimento dei parametri ad altri moduli asse                | 26 |
|   |         | 3.1.7                       | Attivazione della protezione con password                       | 28 |
|   |         | 3.1.8                       | Diagnostica                                                     | 29 |
|   |         | 3.1.9                       | Struttura dei menu                                              | 30 |
| 4 | Ricer   | ca ed elim                  | ninazione dei guasti                                            | 32 |
|   | 4.1     | Visualizz                   | azione dei dati operativi per la diagnostica                    | 32 |
|   | 4.2     | Risoluzio                   | one dei problemi                                                | 33 |
|   |         | 4.2.1                       | Visualizzazione dello stato tramite LED sull'unità di controllo | 33 |
|   |         | 4.2.2                       | Analisi degli errori con il buffer storico                      | 34 |
|   |         | 4.2.3                       | Analisi dei guasti tramite le status word LECOM (C0150/C0155)   | 36 |
|   | 4.3     | Messagg                     | i di errore di sistema                                          | 37 |
|   |         | 4.3.1                       | Messaggi di errore generici                                     | 37 |
|   |         | 4.3.2                       | Reset dei messaggi di errore di sistema                         | 47 |

### **1** Informazioni sul manuale

## **1** Avvertenza:

Il presente manuale contiene tutte le informazioni per un corretto funzionamento del servoazionamento della serie 9300 installato sulla macchina/sull'impianto in uso ed è espressamente rivolto all'operatore di tale macchina o impianto.

Le informazioni contenute nel presente manuale possono essere divulgate senza necessità di richiedere l'autorizzazione di Lenze, a condizione che non vengano modificate.

#### 1.1 Cronologia del documento

| Numero documento | Versione |         |      | Descrizione                                                                                                    |
|------------------|----------|---------|------|----------------------------------------------------------------------------------------------------|
| 13440649         | 3.0      | 08/2013 | TD06 | Correzione errori                                                                                                    |
| 13325574         | 2.1      | 03/2010 | TD23 | Modifica dell' indirizzo aziendale                                                                                                  |
| 13325574         | 2.0      | 01/2010 | TD23 | Nuova edizione per riorganizzazione aziendale<br>Aggiornamento avvertenze UL<br>Revisione e aggiornamento alla versione software 8x |
| 13218929         | 1.0      | 08/2007 | TD23 | Prima edizione                                                                                                    |

#### Nuovi contenuti / Modifiche delle Istruzioni operative

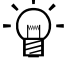

#### Suggerimento:

Per informazioni e altri documenti utili sui prodotti Lenze consultate l'area download del sito

http://www.Lenze.com

#### 1.2 A chi è rivolto

La presente documentazione si rivolge al personale tecnico specializzato secondo la norma IEC 60364.

Per personale tecnico qualificato si intendono persone dotate delle necessarie qualifiche per lo svolgimento delle attività di preparazione, montaggio, messa in servizio e funzionamento del prodotto.

Informazioni sulla validità

#### 1.3 Informazioni sulla validità

#### 1 2 3 Targhetta EVS 93xx - x x Vxxx 1x 8x Serie EVS = Servoazionamento N. tipo / potenza nominale 400 V 480 V 9321 = 0,37 kW 0,37 kW 9322 = 0,75 kW 0,75 kW 9323 = 1,5 kW 1,5 kW 9324 = 3,0 kW 3,0 kW 9325 = 5,5 kW 5,5 kW 9326 = 11 kW 11 kW Forma costruttiva E = Versione da incasso C = Versione per montaggio con tecnologia 9300vec112 "Cold Plate" Esecuzione | = Servo PLC K = Servocamma P = Servocontrollo di posizione R = Controllo di registro S = Servoinverter T = Tecnologia Servo PLC Variante \_ Standard V003 = Variante "Cold Plate" V004 = Con funzione "Scollegamento sicuro" V100 = Per Reti IT V104 = Con funzione "Scollegamento sicuro" e per Reti IT Versione hardware Versione software

#### ... Servoazionamento 9300 a partire dalla versione seguente:

#### 1.4 Convenzioni utilizzate

La presente documentazione utilizza le seguenti convenzioni tipografiche per distinguere i diversi tipi di informazioni:

| Tipo di informazione                | Convenzione<br>tipografica | Esempi/Note                                                                                                    |  |
|-------------------------------------|----------------------------|----------------------------------------------------------------------------------------------------|--|
| Modalità di scrittura dei numeri    |                            |                                                                                                    |  |
| Separatore decimali                 | in base alla lingua        | Come separatore dei decimali viene<br>utilizzato il carattere specifico di ogni<br>singola lingua.<br>Ad esempio: 1234.56 o 1234,56 |  |
| Avvertenze                          |                            |                                                                                                    |  |
| Avvertenze UL                       | ŰL                         | Venera via atata sala in lia sua inglasa                                                                                            |  |
| Avvertenze UR                       | 90                         | vengono riportate solo in lingua inglese.                                                                                           |  |
| Evidenziazioni nel testo            |                            |                                                                                                    |  |
| Nome di programma                   | » «                        | Software per PC<br>Ad esempio: »Engineer«, »Global Drive<br>Control« (GDC)                                                          |  |
| Simboli                             |                            |                                                                                                    |  |
| Riferimento a una pagina            |                            | Riferimento ad un'altra pagina contenente<br>informazioni aggiuntive<br>Ad esempio: 🖽 16 = vedere pagina 16                         |  |
| Riferimento ad altra documentazione | 6                          | Riferimento ad altra documentazione<br>contenente informazioni aggiuntive<br>Ad esempio: (3) EDKxxx = vedere il<br>documento EDKxxx |  |

## **1** Informazioni sul manuale

Avvertenze utilizzate

#### **1.5** Avvertenze utilizzate

Per segnalare pericoli ed informazioni importanti, nella presente documentazione sono riportati i seguenti simboli e parole di segnalazione:

#### Note di sicurezza

Struttura delle note di sicurezza:

### Pericolo!

(indica il tipo e la gravità del pericolo) **Testo della nota** 

(descrive il pericolo e fornisce indicazioni su come può essere evitato)

| Simbolo e parola di segnalazione |           | Significato                                                                                                    |
|----------------------------------|-----------|----------------------------------------------------------------------------------------------------|
|                                  | Pericolo! | Pericolo di danni alle persone dovuti a tensione elettrica<br>Segnala una situazione di pericolo che può provocare morte o<br>gravi lesioni se non vengono osservate le necessarie misure<br>precauzionali.                |
| $\triangle$                      | Pericolo! | Pericolo di danni alle persone dovuti a una fonte generica di<br>pericolo<br>Segnala una situazione di pericolo che può provocare morte o<br>gravi lesioni se non vengono osservate le necessarie misure<br>precauzionali. |
| STOP                             | Stop!     | <b>Pericolo di danni materiali</b><br>Segnala un possibile pericolo che può provocare danni materiali<br>se non vengono osservate le necessarie misure precauzionali.                                                      |

#### Note di utilizzo

| Simbolo e parola di segnalazione |               | Significato                                                                            |
|----------------------------------|---------------|----------------------------------------------------------------------------------------|
| 1                                | Avvertenza:   | Avvertenza importante per assicurare un corretto<br>funzionamento dell'apparecchiatura |
| -``@_`-                          | Suggerimento: | Utile suggerimento per un più semplice utilizzo                                        |
|                                  |               | Rimando ad altra documentazione                                                        |

#### Note di sicurezza e istruzioni d'uso speciali per UL e UR

| Simbolo e parola di segnalazione |           | Significato                                                                                                    |
|----------------------------------|-----------|----------------------------------------------------------------------------------------------------|
| (U) Warnings!                    |           | Nota di sicurezza o istruzioni d'uso per il funzionamento di un<br>dispositivo con omologazione UL in impianti omologati UL.<br>Il funzionamento del sistema azionamento probabilmente non<br>sarà conforme alla normativa UL, a meno che non vengano prese<br>le necessarie misure a tal fine. |
| <b>91</b> °                      | Warnings! | Nota di sicurezza o istruzioni d'uso per il funzionamento di un<br>dispositivo con omologazione UR in impianti omologati UL.<br>Il funzionamento del sistema azionamento probabilmente non<br>sarà conforme alla normativa UL, a meno che non vengano prese<br>le necessarie misure a tal fine. |

## 2 Informazioni sulla sicurezza

#### 2.1 Norme generali di utilizzo e di sicurezza per unità di controllo Lenze

(ai sensi della Direttiva Bassa Tensione 2006/95/CEE)

#### Per la vostra sicurezza personale

La mancata osservanza delle seguenti fondamentali misure di sicurezza causa gravi danni personali e materiali:

- ▶ Utilizzare il prodotto esclusivamente in modo appropriato.
- ▶ Non mettere mai in funzione il prodotto nonostante danni riconoscibili.
- ▶ Non mettere mai in funzione il prodotto se non è completamente montato.
- ► Non eseguire modifiche tecniche sul prodotto.
- ► Utilizzare esclusivamente gli accessori abilitati per il prodotto.
- ► Utilizzare esclusivamente ricambi originali del costruttore.
- Osservare tutte le disposizioni antinfortunistiche, le direttive e i regolamenti validi sul luogo di applicazione.
- Lasciare eseguire i lavori di trasporto, installazione, messa in funzione e manutenzione solo da personale specializzato qualificato.
  - Osservare IEC 364 o CENELEC HD 384 o DIN VDE 0100 e rapporto IEC 664 o DIN VDE 0110 e disposizioni antinfortunistiche nazionali.
  - Ai sensi delle predette fondamentali norme di sicurezza, per "personale qualificato" si intendono persone che hanno esperienza nell'installazione, nel montaggio, nella messa in servizio e nell'utilizzo del prodotto e che dispongono delle qualifiche professionali idonee a svolgere la propria attività.
- Osservare tutte le prescrizioni della presente documentazione.
  - Ciò costituisce il presupposto per un funzionamento sicuro e senza inconvenienti e per il raggiungimento delle caratteristiche del prodotto indicate.
  - Le indicazioni procedurali e le parti di schema elettrico rappresentati nella documentazione hanno titolo di proposta, il cui utilizzo sulla relativa applicazione deve essere esaminato. Lenze Automation GmbH non si assume responsabilità per l'adeguatezza delle proposte di shcema elettrico e delle procedure indicate.
- ► Durante il funzionamento, a seconda del tipo di protezione, gli azionamenti Lenze (inverter, servoinverter, convertitori) e i relativi componenti possono presentare parti in tensione, non isolate, mobili o rotanti, nonché parti con superfici ustionanti.
  - La rimozione della necessaria copertura, l'impiego non idoneo, l'installazione o l'utilizzo errati possono procurare gravi danni a cose e/o persone.
  - Per ulteriori informazioni consultare la documentazione acclusa.
- Nell'azionamento si sviluppano energie molto elevate. Durante eventuali interventi all'unità sotto tensione, indossare sempre dispositivi di protezione personale (abbigliamento protettivo, casco, occhiali di protezione, tappi/cuffie per le orecchie, guanti).

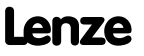

#### Campi di applicazione

2

Gli azionamenti sono componenti destinati ad impieghi su macchine o impianti. Non si tratta di dispositivi per uso domestico, ma di componenti esclusivamente per uso industriale o professionale, ai sensi della norma EN 61000-3-2.

In seguito all'installazione, la messa in servizio dell'azionamento (ossia il relativo utilizzo per l'impiego preposto) potrà essere eseguita solo quando sarà stato appurato che la macchina in cui è installato è conforme alle disposizioni della direttiva comunitaria 2006/42/CEE (Direttiva Macchine); fare riferimento alla norma EN 60204.

La messa in servizio (ossia l'utilizzo per l'impiego preposto) è permessa soltanto in osservanza della Direttiva EMC (2004/108/CE).

Gli azionamenti soddisfano i requisiti della Direttiva Bassa Tensione 2006/95/CE. Per gli azionamenti si applicano le normative armonizzate EN 61800-5-1.

La targhetta e la documentazione forniscono i dati tecnici e le informazioni circa le condizioni di allacciamento. Osservare assolutamente tali indicazioni.

**Avvertenza:** gli azionamenti sono prodotti che ai sensi della norma EN 61800-3 possono essere installati in sistemi di azionamenti della categoria C2. Questi prodotti possono causare radiodisturbi in aree residenziali. In tal caso, l'utilizzatore dovrà adottare le necessarie contromisure.

#### Trasporto e magazzinaggio

Rispettare le indicazioni per il trasporto, la conservazione a magazzino e l'uso conforme.

Attenersi alle indicazioni climatiche riportate nei dati tecnici.

#### Installazione

Installare e raffreddare gli azionamenti secondo quanto indicato nella documentazione acclusa.

L'aria circostante non deve superare il grado di inquinamento 2 secondo EN 61800-5-1.

Maneggiare con attenzione ed evitare un sovraccarico meccanico. Non piegare alcun componente durante il trasporto e l'uso, né variare le distanze di isolamento. Non toccare gli elementi elettronici ed i contatti.

Gli azionamenti contengono componenti sensibili alle cariche elettrostatiche e che possono essere danneggiati da manovre improprie. Eventuali danni meccanici a componenti elettrici e/o la relativa distruzione possono mettere in serio pericolo l'incolumità personale.

#### **Collegamento elettrico**

In caso di interventi su azionamenti sotto tensione, osservare le norme nazionali antinfortunistiche in vigore.

Eseguire il collegamento elettrico secondo le procedure appropriate (ad es., sezione dei cavi, protezioni, collegamento del conduttore di protezione). La documentazione contiene ulteriori informazioni al riguardo.

La documentazione include le indicazioni per l'installazione a norma EMC (schermatura, collegamento a terra, installazione dei filtri e posa dei cavi). Tali istruzioni vanno osservate anche nel caso di azionamenti contrassegnati dalla sigla CE. Il costruttore dell'impianto o del macchinario è responsabile dell'osservanza dei valori limite richiesti dalla legislazione sulla compatibilità elettromagnetica (EMC). Per assicurare il rispetto dei limiti previsti per le emissioni di radiodisturbi, è necessario installare gli azionamenti in strutture chiuse (ad es., armadi elettrici). Tali strutture di contenimento devono consentire un montaggio a norma EMC. Prestare attenzione, in particolare, che gli sportelli degli armadi elettrici siano dotati di collegamento metallico perimetrale con la struttura. Ridurre al minimo le aperture e il passaggio in prossimità dell'armadio elettrico.

Unità di controllo Lenze possono causare corrente continua nel conduttore di protezione. Se per la protezione in caso di contatto diretto o indiretto con una unità di controllo alimentata a 3 fasi si utilizza un dispositivo a corrente differenziale (RCD), sul lato dell'alimentazione di corrente dell'unità di controllo è ammissibile solo un dispositivo a corrente differenziale (RCD) del tipo B. Se l'unità di controllo viene alimentata ad 1 fase, è ammesso anche un dispositivo a corrente differenziale (RCD) del tipo A. Accanto all'applicazione di un dispositivo a corrente differenziale (RCD) possono essere utilizzate anche altre misure di protezione angewendet werden, come ad es. separazione dall'ambiente con isolamento doppio o rinforzato o separazione dalla rete di alimentazione tramite trasformatore.

#### **Funzionamento**

È necessario dotare gli impianti con azionamenti incorporati di eventuali apparecchiature di sorveglianza e di protezione ausiliarie in base alle disposizioni sulla sicurezza di volta in volta vigenti (ad es., legislazione sulla strumentazione tecnica, norme antinfortunistiche e così via). È consentito adattare la configurazione dell'azionamento alla propria applicazione. Al riguardo, seguire le indicazioni fornite nella documentazione.

Dopo avere scollegato l'azionamento dalla tensione di alimentazione, non è possibile toccare subito le parti sotto tensione e i collegamenti di potenza perché i condensatori possono essere carichi. Attenersi a quanto riportato sulla targhetta di avvertenza posta sull'azionamento.

Durante il funzionamento, tenere chiusi i coperchi di protezione e gli sportelli.

Nota sugli impianti omologati UL con azionamenti incorporati: Le note "UL Warnings" (Attenzione! UL) sono valide solo per gli impianti UL. La documentazione include indicazioni speciali per gli impianti UL.

#### Funzioni di sicurezza

Particolari versioni di unità di controllo supportano funzioni di sicurezza (ad es. "Coppia disinserita in sicurezza", ex "Scollegamento sicuro") secondo i requisiti della direttiva CE 2006/42/CE (Direttiva Macchine). Osservare assolutamente le avvertenze nella documentazione per la sicurezza integrata.

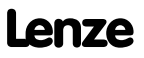

Norme generali di utilizzo e di sicurezza per unità di controllo Lenze

#### Manutenzione

2

Gli azionamenti non richiedono alcuna manutenzione se vengono rispettate le condizioni di impiego prescritte.

#### Smaltimento

Provvedere al riciclaggio di metallo e plastica. Smaltire correttamente le schede PCB assemblate.

Rispettare le indicazioni specifiche relative all'utilizzo e alla sicurezza riportate nel presente manuale.

#### 2.2 Sorveglianza termica del motore

A partire dalla versione software 8.0, le unità di controllo 9300 dispongono di una funzione l<sup>2</sup> x t, per la sorveglianza termica del motore sensorless collegato.

## Avvertenza:

- ► La sorveglianza l<sup>2</sup> x t è basata su un modello matematico che calcola il carico termico del motore dalle correnti del motore rilevate.
- Il carico termico calcolato del motore viene salvato alla disinserzione della rete.
- ► La funzione è dotata di certificazione UL, cioè in impianti con omologazione UL non è richiesta alcuna misura di protezione aggiuntiva per il motore.
- ► La sorveglianza l<sup>2</sup> x t non rappresenta comunque una protezione completa del motore, poiché non possono essere rilevati altri fattori che influenzano il carico termico del motore, come eventuali variazioni nelle condizioni di raffreddamento (ad es. interruzione o temperatura elevata del flusso di aria di raffreddamento).

Il carico I<sup>2</sup> x t del motore si visualizza in C0066.

La caricabilità termica del motore è determinata tramite la costante di tempo termica del motore ( $\tau$ , C0128). Ricavare tale valore di dati di targa del motore o richiederlo al produttore del motore.

La sorveglianza I<sup>2</sup> x t è configurata in modo che nel caso di un motore con una costante di tempo termica di 5 minuti (impostazione Lenze C0128), una corrente motore di 1,5 x I<sub>N</sub> ed una soglia di attivazione del 100 %, la sorveglianza si attiva dopo 179 s.

Grazie a due soglie di reazione impostabili, è possibile impostare diverse reazioni.

- ► Reazione impostabile OC8 (TRIP, Avvertenza, Off).
  - La soglia di reazione è impostata in C0127.
  - La reazione è impostata in C0606.
  - La reazione OC8 può ad esempio essere utilizzata per generare un preallarme.
- Reazione fissa OC6-TRIP
  - La soglia di reazione è impostata in C0120.

| Comportamento della sorveglianza l <sup>2</sup> x t                                                                                   | Condizione                                                                        |
|----------------------------------------------------------------------------------------------------|-----------------------------------------------------------------------------------|
| La sorveglianza l <sup>2</sup> x t viene disattivata.<br>Viene impostato C0066 = 0 % e<br>MCTRL-LOAD-I2XT = 0,00 %.                   | Con C0120 = 0 % e C0127 = 0 %, impostare l'inibizione controllo.                  |
| La sorveglianza I <sup>2</sup> x t viene interrotta.<br>Il valore attuale in C0066 e all'uscita MCTRL-LOAD-I2XT<br>viene 'congelato'. | Con C0120 = 0 % e C0127 = 0 %, impartire il comando<br>di abilitazione controllo. |
| La sorveglianza l <sup>2</sup> x t è disattivata.<br>Il carico del motore è visualizzato in C0066.                                    | Impostare C0606 = 3 (Off) e C0127 > 0 %.                                          |

## Avvertenza:

Per poter resettare un messaggio di errore OC6 o OC8 è necessario che il carico I<sup>2</sup> x t sia nuovamente al di sotto della soglia di reazione impostata di almeno il 5 %.

Motori servoventilati o autoventilati

#### Motori servoventilati o autoventilati

#### Parametrizzare

Per la sorveglianza l<sup>2</sup> x t è possibile impostare i seguenti codici:

| Codice | Significato                                              | Campo di valori       | Impostazione Lenze |
|--------|----------------------------------------------------------|-----------------------|--------------------|
| C0066  | Visualizzazione del carico l <sup>2</sup> x t del motore | 0 250 %               | -                  |
| C0120  | Soglia: attivazione errore "OC6"                         | 0 120 %               | 0 %                |
| C0127  | Soglia: attivazione errore "OC8"                         | 0 120 %               | 0 %                |
| C0128  | Costante di tempo termica del motore                     | 0,1 50,0 min          | 5,0 min            |
| C0606  | Reazione all'errore "OC8"                                | TRIP, Avvertenza, Off | Avvertenza         |

#### Calcolare tempo di reazione e carico l<sup>2</sup> x t

| Formula per il tempo di reazione                          | Informazione     |                                                      |
|-----------------------------------------------------------|------------------|------------------------------------------------------|
|                                                           | I <sub>Mot</sub> | Attuale corrente motore (C0054)                      |
| $t = -(\tau) \times \ln \left[1 - \frac{z+1}{z+1}\right]$ | I <sub>N</sub>   | Corrente nominale motore (C0088)                     |
| $\left(\frac{1}{1000}\right)^2 \times 100$                | τ                | Costante di tempo termica del motore (C0128)         |
| $\left( \left( I_{N} \right) \land IOO \right)$           | z                | Valore di soglia in C0120 (OC6) <u>o</u> C0127 (OC8) |

| Formule per il carico I <sup>2</sup> x t                                                                                                  | Informazione        |                                                                                                    |
|----------------------------------------------------------------------------------------------------|---------------------|----------------------------------------------------------------------------------------------------|
| _                                                                                                    | L(t)                | Andamento temporale del carico del motore I <sup>2</sup> x t<br>(Visualizzazione: C0066)                                                                                                    |
| $I(t) = \left(\frac{I_{Mot}}{T}\right)^2 \times 100\% \times \left(1 - e^{\frac{-t}{T}}\right)$                                           | I <sub>Mot</sub>    | Attuale corrente motore (C0054)                                                                                                    |
| $\mathbf{I}(\mathbf{r}) = \left(\mathbf{I}_{\mathbf{N}}\right) \times \mathbf{I}(\mathbf{r}) \times \left(\mathbf{I} - \mathbf{r}\right)$ | I <sub>N</sub>      | Corrente nominale motore (C0088)                                                                                                    |
|                                                                                                    | τ                   | Costante di tempo termica del motore (C0128)                                                                                                    |
| Con unità di controllo inibita si riduce il carico                                                                                        | l <sup>2</sup> x t: |                                                                                                    |
| $L(t) = L_{Start} \times \sqrt{e^{-\frac{t}{\tau}}}$                                                                                      | L <sub>Start</sub>  | Carico I <sup>2</sup> x t anteriore a inibizione controllo<br>In caso di attivazione dell'errore il valore corrisponde<br>al valore di soglia impostato in C0120 (OC6) <u>o</u> C0127<br>(OC8). |

#### Determinazione del tempo di reazione dal grafico

Grafico per la determinazione dei tempi di reazione nel caso di un motore con una costante di tempo termica di 5 minuti (impostazione Lenze C0128):

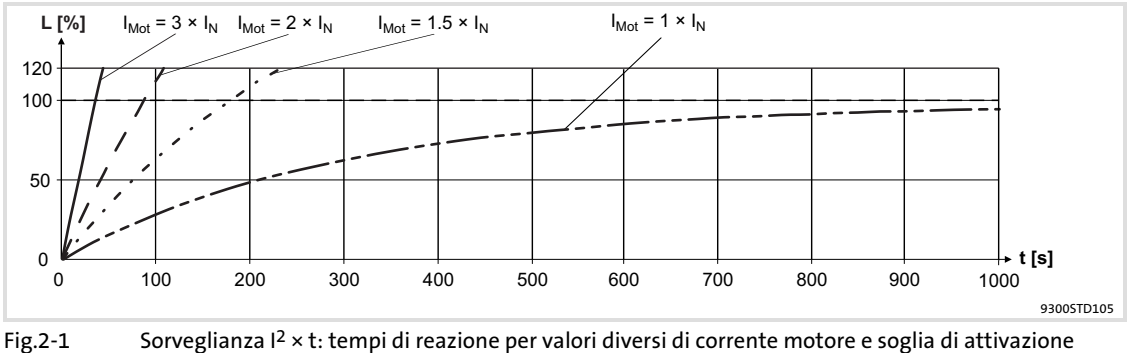

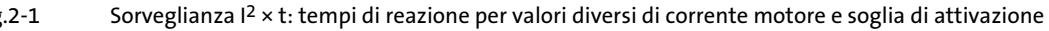

- Attuale corrente motore (C0054) I<sub>Mot</sub>
- Corrente nominale motore (C0088) IN
- Carico I<sup>2</sup> x t del motore (visualizzazione: C0066) L

Lenze

t Tempo

#### 2.2.1 Motori autoventilati

Per ragioni costruttive, i motori normalizzati autoventilati, rispetto ai motori servoventilati, nei campi di velocità inferiori sono sottoposti ad un maggiore sviluppo di calore.

## Warnings!

Al fine del rispetto della norma UL 508C occorre impostare tramite codice **C0129/x** la valutazione della coppia ammissibile in funzione della velocità.

#### Parametrizzare

Per la sorveglianza l<sup>2</sup> x t è possibile impostare i seguenti codici:

| Codice  | Significato                                              | Campo di valori       | Impostazione Lenze |
|---------|----------------------------------------------------------|-----------------------|--------------------|
| C0066   | Visualizzazione del carico l <sup>2</sup> x t del motore | 0 250 %               | -                  |
| C0120   | Soglia: attivazione errore "OC6"                         | 0 120 %               | 0 %                |
| C0127   | Soglia: attivazione errore "OC8"                         | 0 120 %               | 0 %                |
| C0128   | Costante di tempo termica del motore                     | 0,1 50,0 min          | 5,0 min            |
| C0606   | Reazione all'errore "OC8"                                | TRIP, Avvertenza, Off | Avvertenza         |
| C0129/1 | Curva di coppia S1 I <sub>1</sub> /I <sub>N</sub>        | 10 200 %              | 100 %              |
| C0129/2 | Curva di coppia S1 n <sub>2</sub> /n <sub>N</sub>        | 10 200 %              | 40 %               |

#### Effetto del codice C0129/x

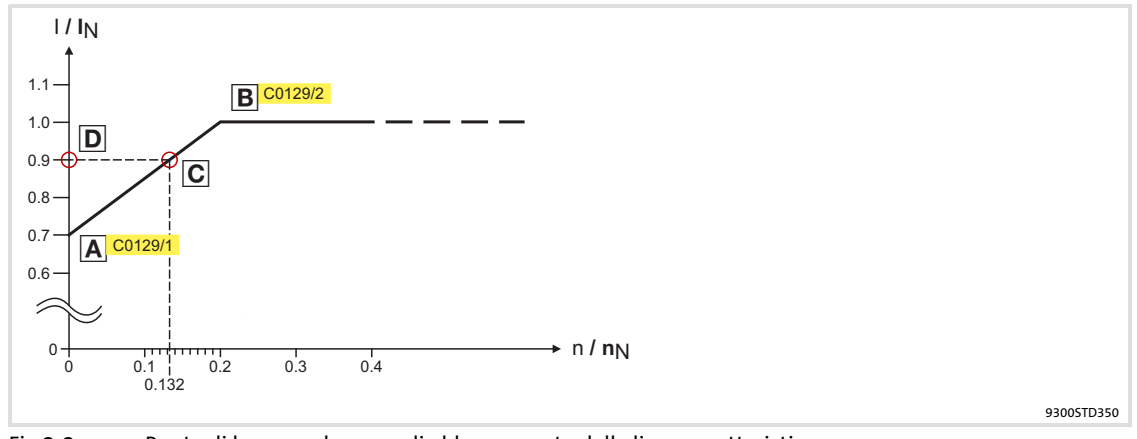

Fig.2-2 Punto di lavoro nel campo di abbassamento della linea caratteristica

La linea caratteristica di velocità/di coppia abbassata (Fig.2-2) riduce il carico termico ammissibile di motori normalizzati autoventilati. La linea caratteristica è una retta per la cui definizione occorrono due punti:

► PuntoA: determinazione con **C0129/1** 

Con questo valore è possibile anche un boost del carico massimo ammissibile.

▶ Punto<sup>B</sup>: determinazione con **C0129/2** 

Con velocità crescenti il carico massimo ammissibile rimane invariato  $(I_{Mot} = I_N)$ .

In Fig.2-2 è possibile leggere per ogni punto di lavoro ( $\Box$ )sulla caratteristica ( $\square ... \square$ )la velocità motore e la relativa corrente motore o coppia motore ( $\square$ )ammissibile.  $\square$  calcolabile anche con i valori in **C0129/1**e **C0129/2** (coefficiente di valutazione "y",  $\square$  16). Sorveglianza termica del motore Motori autoventilati

### Calcolare tempo di reazione e carico I<sup>2</sup> x t

Calcolate il tempo di reazione e il carico  $l^2 x t$  del motore in considerazione dei valori in **C0129/1** e **C0129/2** (coefficiente di valutazione "y").

| Formule per il tempo di reazione                                                                             | Informazione          |                                                                                                    |
|----------------------------------------------------------------------------------------------------|-----------------------|----------------------------------------------------------------------------------------------------|
| ( )                                                                                                    | Т                     | Tempo di reazione della sorveglianza I <sup>2</sup> x t                                                                                                    |
|                                                                                                    | τ                     | Costante di tempo termica del motore (C0128)                                                                                                    |
| $T = -(\tau) \times \ln \left[1 - \frac{z+1}{z+1}\right]$                                                    | In                    | Funzione: logaritmo naturale                                                                                                    |
| $\left(\frac{l_{Mot}}{u \times l}\right)^2 \times 100$                                                       | I <sub>Mot</sub>      | Attuale corrente motore (C0054)                                                                                                    |
| ( ( <sup>y</sup> ^1 <sub>N</sub> ) J                                                                         | I <sub>N</sub>        | Corrente nominale motore (C0088)                                                                                                    |
|                                                                                                    | z                     | Valore di soglia in C0120 (OC6) <u>o</u> C0127 (OC8)                                                                                                    |
| $y = \frac{100\% - C0129/1}{m} \times \frac{n}{m} + C0129/1$                                                 | у                     | Coefficiente di valutazione                                                                                                    |
| C0129/2 n <sub>N</sub>                                                                                       | n <sub>N</sub>        | Numero di giri nominale (C0087)                                                                                                    |
|                                                                                                    |                       |                                                                                                    |
| Formule per il carico l <sup>2</sup> x t                                                                     | Informazione          |                                                                                                    |
|                                                                                                    | L(t)                  | Andamento temporale del carico del motore I <sup>2</sup> x t<br>(Visualizzazione: C0066)                                                                                                    |
| $(1)^{2}$ (-+)                                                                                               | у                     | Coefficiente di valutazione                                                                                                    |
| $L(t) = \left(\frac{I_{Mot}}{V \times I_{N}}\right) \times 100\% \times \left(1 - e^{\frac{1}{\tau}}\right)$ | I <sub>Mot</sub>      | Attuale corrente motore (C0054)                                                                                                    |
|                                                                                                    | I <sub>N</sub>        | Corrente nominale motore (C0088)                                                                                                    |
|                                                                                                    | τ                     | Costante di tempo termica del motore (C0128)                                                                                                    |
| Con unità di controllo inibita si riduce il carico                                                           | ) l <sup>2</sup> x t: |                                                                                                    |
| $L(t) = L_{Start} \times \sqrt{e^{-\frac{t}{\tau}}}$                                                         | L <sub>Start</sub>    | Carico l <sup>2</sup> x t anteriore a inibizione controllo<br>In caso di attivazione dell'errore il valore corrisponde<br>al valore di soglia impostato in C0120 (OC6) <u>o</u> C0127<br>(OC8). |

#### 2.3 Altri pericoli

#### Protezione delle persone

- Prima di eseguire interventi sul modulo asse, verificare che non vi sia tensione a tutti i morsetti di potenza, poiché:
  - fino a 3 minuti dopo la disinserzione dalla rete, i morsetti di potenza U, V, W, +U<sub>G</sub> e
     -U<sub>G</sub> conducono ancora una tensione pericolosa;
  - a motore fermo, i morsetti di potenza L1, L2, L3; U, V, W, +U<sub>G</sub> e -U<sub>G</sub> conducono una tensione pericolosa.
- La corrente dispersa verso terra (PE) è >3,5 mA. Ai sensi della norma EN 61800-5-1
   è richiesta un'installazione fissa
  - il cavo PE deve essere a doppio conduttore oppure con conduttore singolo avente una sezione di minimo 10 mm<sup>2</sup>.
- ► La temperatura d'esercizio del dissipatore di calore sul controllo è > 80 °C:
  - L'eventuale contatto con il dissipatore di calore può causare ustioni.
- Durante il trasferimento dei parametri, i morsetti di controllo dell'inverter potrebbero assumere stati indefiniti.
  - Pertanto, si raccomanda di staccare i connettori X5 e X6 prima del trasferimento. In tal modo si assicura che l'unità di controllo sia inibita e che tutti i morsetti di controllo abbiano lo stato definito "LOW".

#### Protezione del dispositivo

- ► L'inserzione e disinserzione frequente (ad es. funzionamento impulsivo tramite contattore di rete) può determinare un sovraccarico e la distruzione del dispositivo di limitazione della corrente in ingresso dell'unità di controllo.
  - Per i dispositivi EVS9321-xx e EVS9322-xx tra lo spegnimento e la successiva riaccensione devono trascorrere almeno 3 minuti.
  - Per i dispositivi EVS9323-xx ... EVS9332-xx tra due procedure di accensione devono trascorrere almeno 3 minuti.
  - In caso di disinserzioni frequenti per motivi di sicurezza, utilizzare la funzione di sicurezza "Scollegamento sicuro" (STO). Le varianti Vxx4 dispongono di questa funzione.

#### Protezione della macchina/dell'impianto

- Gli azionamenti possono raggiungere sovravelocità pericolose (ad es., in seguito all'impostazione di frequenze di uscita elevate in motori e macchine/impianti non idonei):
  - Le unità di controllo non proteggono contro condizioni di funzionamento di questo tipo. A tal fine utilizzare dei componenti aggiuntivi.

#### 2.4 Informazioni sulla sicurezza per l'installazione secondo U<sub>L</sub> o U<sub>R</sub>

- (U) Warnings!
  - ► Motor Overload Protection
    - For information on the protection level of the internal overload protection for a motor load, see the corresponding manuals or software helps.
    - If the integral solid state motor overload protection is not used, external or remote overload protection must be provided.
  - ► Branch Circuit Protection
    - The integral solid state protection does not provide branch circuit protection.
    - Branch circuit protection has to be provided externally in accordance with corresponding instructions, the National Electrical Code and any additional codes.
  - Please observe the specifications for fuses and screw-tightening torques in these instructions.
  - ► EVS9321 ... EVS9326:
    - Suitable for use on a circuit capable of delivering not more than 5000 rms symmetrical amperes, 480 V maximum, when protected by fuses.
    - Suitable for use on a circuit capable of delivering not more than 50000 rms symmetrical amperes, 480 V maximum, when protected by CC, J, T or R class fuses.
    - Maximum surrounding air temperature: 0 ... +55 °C
    - > +40 °C: reduce the rated output current by 2.5 %/°C
    - Use 75 °C copper wire only.

### 3 Parametrizzazione

#### 3.1 Parametrizzazione con la tastiera XT EMZ9371BC

#### Descrizione

La tastiera è disponibile come accessorio. Per una descrizione completa della tastiera, consultare il relativo pieghevole allegato ad ogni tastiera.

#### Inserire la tastiera

La tastiera può essere inserita e quindi scollegata anche durante il funzionamento.

Non appena la tastiera riceve tensione, viene eseguito un test di autodiagnostica. La tastiera è pronta per il funzionamento quando si trova in modo Display.

#### 3.1.1 Dati generali e condizioni di impiego

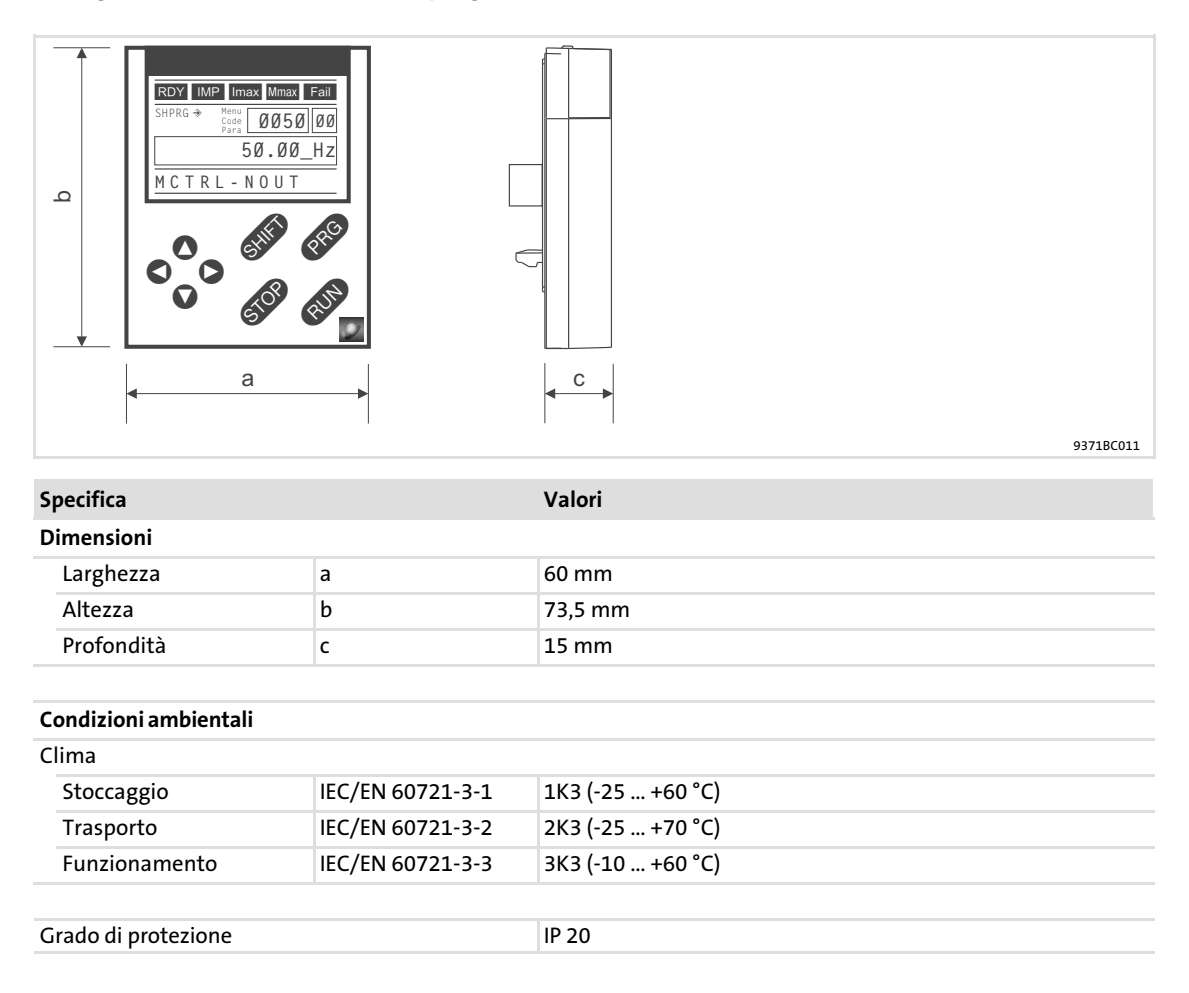

#### Parametrizzazione Parametrizzazione con la tastiera XT EMZ9371BC Installazione e messa in servizio

#### 3.1.2 Installazione e messa in servizio

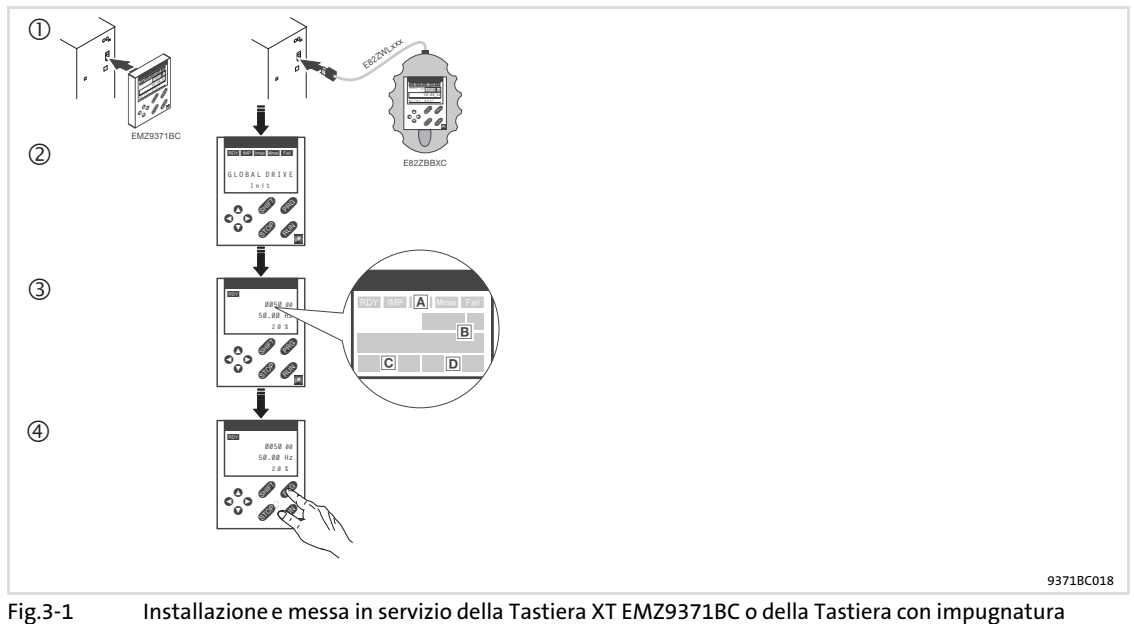

- Installazione e messa in servizio della Tastiera XT EMZ9371BC o della Tastiera con impugnatura palmare E82ZBBXC
  - 1 Collegare la tastiera sul lato anteriore del dispositivo all'interfaccia AIF. La tastiera può essere collegata e quindi disconnessa anche durante il funzionamento.
  - 2 Non appena la tastiera viene collegata alla tensione di rete, viene eseguito un breve test di autodiagnostica.
  - ③ La tastiera è pronta quanto mostra il livello operativo:
  - A Stato attuale del dispositivo
  - B Posizione di memoria 1 del menu User (C0517): numero codice, numero sottocodice e valore attuale
  - C Messaggio di errore attivo o messaggio di stato aggiuntivo
  - D Valore attuale in % rispetto al valore definito in C0004
  - ④ Premere PRG per lasciare il livello operativo

#### Elementi del display e tasti funzione 3.1.3

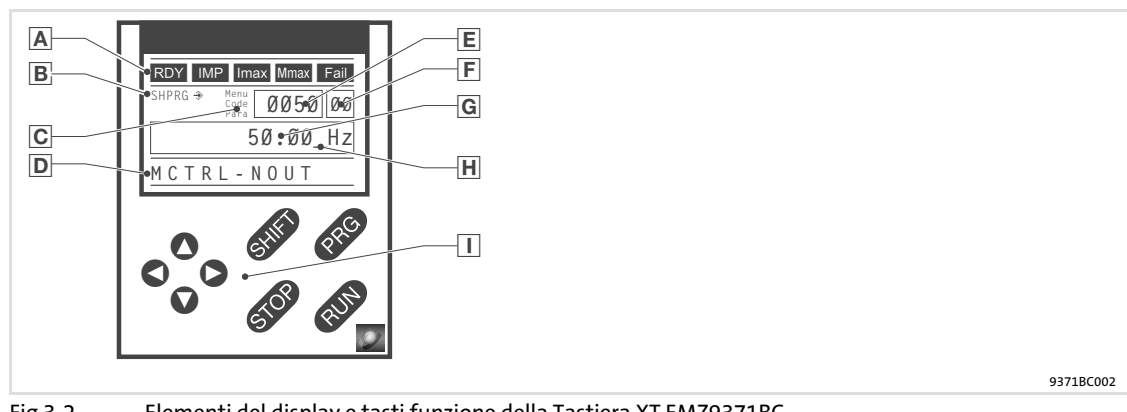

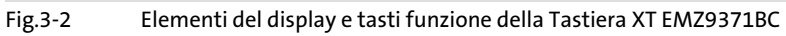

#### Indicazioni luminose

| A | Indicazioni di stata dispositivo baso  |                                                                          |                                                                                                    |  |  |  |
|---|----------------------------------------|--------------------------------------------------------------------------|----------------------------------------------------------------------------------------------------|--|--|--|
|   | indication di stato dispositivo base   |                                                                          |                                                                                                    |  |  |  |
|   | Display                                | Significato                                                              | Spiegazione                                                                                                    |  |  |  |
|   | RDY                                    | Pronto per il funzionamento                                              |                                                                                                    |  |  |  |
|   | IMP                                    | Inibizione impulsi attiva                                                | Blocco delle uscite di potenza                                                                                  |  |  |  |
|   | Imax                                   | Superamento dei limiti di corrente impostati in modo motore o generatore |                                                                                                    |  |  |  |
|   | Controllo di velocità 1 in limitazione |                                                                          | L'azionamento è controllato dalla coppia<br>(attivo solo per funzionamento con<br>dispositivi della serie 9300) |  |  |  |
|   | Fail                                   | Errore/guasto in corso                                                   |                                                                                                    |  |  |  |
| B | Accettazione d                         | oi naramotri                                                             |                                                                                                    |  |  |  |

#### **B** Accettazione dei parametri

| Display                                                                          | Significato                                         | Spiegazione                                                                                |
|----------------------------------------------------------------------------------|-----------------------------------------------------|--------------------------------------------------------------------------------------------|
| ⇒                                                                                | Il parametro viene accettato immediatamente         | Il dispositivo base funziona da subito con il<br>nuovo valore specificato per il parametro |
| SHPRG →                                                                          | II parametro deve essere confermato con<br>SHIP PRG | Il dispositivo base funziona con il nuovo valore dopo la conferma del parametro            |
| SHPRG Con controllo inibito, il parametro deve essere confermato con III III III |                                                     | Il dispositivo base lavora con il nuovo valore<br>dopo la riabilitazione del controllo     |
| Niente                                                                           | Parametro di sola visualizzazione                   | Non è possibile eseguire modifiche                                                         |

#### C Livello attivo

| LIVENU attiv | 0                        |                                                    |
|--------------|--------------------------|----------------------------------------------------|
| Display      | Significato              | Spiegazione                                        |
| Menu         | Livello menu attivo      | Selezione del menu principale e dei sottomenu      |
| Codice       | Livello codici attivo    | Selezione di codici e sottocodici                  |
| Para         | Livello parametri attivo | Modifica dei parametri nei codici o<br>sottocodici |
| Niente       | Livello operativo attivo | Visualizzazione dei parametri operativi            |
| Breve testo  |                          |                                                    |

### П

|  | Display               | Significato                                                                           | Spiegazione |  |  |
|--|-----------------------|---------------------------------------------------------------------------------------|-------------|--|--|
|  | Testo<br>alfanumerico | Contenuto dei menu, significato dei codici e<br>parametri                             |             |  |  |
|  |                       | Nel livello operativo, visualizzazione di C0004 in<br>% e dell'errore/guasto in corso |             |  |  |

## Parametrizzazione

#### Parametrizzazione con la tastiera XT EMZ9371BC Elementi del display e tasti funzione

| Ε | Numero                                          |                                                                                                    |                                                                                                 |  |  |  |
|---|-------------------------------------------------|----------------------------------------------------------------------------------------------------|-------------------------------------------------------------------------------------------------|--|--|--|
|   | Livello attivo                                  | Significato                                                                                        | Spiegazione                                                                                     |  |  |  |
|   | Livello menu                                    | Numero del menu                                                                                    | Attivo solo in caso di funzionamento con<br>dispositivi delle serie 8200 vector o<br>8200 motec |  |  |  |
|   | Livello codici                                  | Numero del codice a quattro cifre                                                                  |                                                                                                 |  |  |  |
| F | Numero                                          |                                                                                                    |                                                                                                 |  |  |  |
|   | Livello attivo                                  | Significato                                                                                        | Spiegazione                                                                                     |  |  |  |
|   | Livello menu                                    | Numero del sottomenu                                                                               | Attivo solo in caso di funzionamento con<br>dispositivi delle serie 8200 vector o<br>8200 motec |  |  |  |
|   | Livello codici                                  | Numero del sottocodice a due cifre                                                                 |                                                                                                 |  |  |  |
| G | Valore parame                                   | tro                                                                                                |                                                                                                 |  |  |  |
|   |                                                 | Valore del parametro con unità                                                                     |                                                                                                 |  |  |  |
| Η | Cursore                                         |                                                                                                    |                                                                                                 |  |  |  |
|   |                                                 | Nel livello parametri, è possibile modificare direttamente la cifra in corrispondenza del cursore. |                                                                                                 |  |  |  |
| Ι | Tasti funzione                                  |                                                                                                    |                                                                                                 |  |  |  |
|   | Per una descrizione, vedere la tabella seguente |                                                                                                    |                                                                                                 |  |  |  |

#### Tasti funzione

1

Avvertenza:

Combinazioni di tasti con SUED :

Premere e tenere premuto I, quindi premere il secondo tasto.

| Tasto                                             | Funzione                                                                                   |                                         |                                                               |                                |  |  |
|---------------------------------------------------|--------------------------------------------------------------------------------------------|-----------------------------------------|---------------------------------------------------------------|--------------------------------|--|--|
|                                                   | Livello menu                                                                               | Livello codici                          | Livello parametri                                             | Livello operativo              |  |  |
| PRG                                               |                                                                                            | Passaggio al livello<br>parametri       | Passaggio al livello<br>operativo                             | Passaggio al livello<br>codici |  |  |
| Shift (Prg)                                       | Caricamento delle<br>configurazioni<br>predefinite nel menu<br>"Short setup" <sup>1)</sup> |                                         | Accettazione dei<br>parametri quando è<br>visualizzato SHPRG  |                                |  |  |
| 0<br>0                                            | Navigazione tra le voci<br>di menu                                                         | Modifica del numero di<br>codice        | Modifica del valore in<br>corrispondenza del<br>codice        |                                |  |  |
| Shift ()<br>Shift ()                              | Navigazione veloce tra<br>le voci di menu                                                  | Modifica rapida del<br>numero di codice | Modifica rapida del<br>valore in corrispondenza<br>del codice |                                |  |  |
| 0                                                 | Navigazione tra menu pri                                                                   | incipale, sottomenu e                   | Cursore verso destra                                          |                                |  |  |
| 0                                                 | livello codici                                                                             |                                         | Cursore verso sinistra                                        |                                |  |  |
| RUN                                               | Annullamento della funzione del tasto 🚥, il LED nel tasto si spegne                        |                                         |                                                               |                                |  |  |
| Inibizione controllo, il LED nel tasto si accende |                                                                                            |                                         |                                                               |                                |  |  |
|                                                   | Ripristino errore (TRIP<br>reset):                                                         |                                         |                                                               |                                |  |  |

1) Attivo solo in caso di funzionamento con dispositivi delle serie 8200 vector o 8200 motec

Lenze

#### 3.1.4 Modifica e memorizzazione dei parametri

## Avvertenza:

1

Le impostazioni eseguite interessano i parametri correntemente memorizzati nella memoria di lavoro (RAM). È necessario memorizzare le impostazioni come set di parametri per evitare di perderle allo spegnimento.

Se è richiesto un solo set di parametri, memorizzare le proprie impostazioni come set di parametri 1, in quanto il set di parametri 1 viene caricato automaticamente all'accensione del modulo asse.

#### Parametrizzazione Parametrizzazione con la tastiera XT EMZ9371BC Modifica e memorizzazione dei parametri

| Passo |                                                                         | Sequenza di<br>tasti | Azione                                                                                     |
|-------|-------------------------------------------------------------------------|----------------------|--------------------------------------------------------------------------------------------|
| 1.    | Selezionare il menu                                                     | 0000                 | Selezionare il menu desiderato con i tasti freccia                                         |
| 2.    | Passare al livello codici                                               | 0                    | Visualizzazione del primo codice nel menu                                                  |
| 3.    | Selezionare il codice o il sottocodice                                  | 00                   | Visualizzazione del valore del parametro attuale                                           |
| 4.    | Passare al livello parametri                                            | ENTER                |                                                                                            |
| 5.    | Se viene visualizzato SHPRG, inibire il controllo                       | STOP 1)              | L'azionamento si ferma per inerzia                                                         |
| 6.    | Modificare i parametri                                                  |                      |                                                                                            |
|       | А                                                                       | 00                   | Spostare il cursore sotto il valore da modificare                                          |
|       | В                                                                       | 00                   | Modificare il valore                                                                       |
|       |                                                                         | Shift 🗘              | Modificare rapidamente il valore                                                           |
| 7.    | Accettare il parametro modificato                                       |                      |                                                                                            |
|       | Display: SHPRG o SHPRG →                                                | SHIFT PRG            | Confermare la modifica per accettare il parametro<br>Display: "OK"                         |
|       | Display: <del>♦</del>                                                   | -                    | Il parametro è stato immediatamente accettato                                              |
| 8.    | Se necessario, abilitare il controllo                                   | RUN 1)               | L'azionamento riprende a funzionare                                                        |
| 9.    | Passare al livello codici                                               |                      |                                                                                            |
|       | A                                                                       | ENTER                | Visualizzazione del livello operativo                                                      |
|       | В                                                                       | ENTER                | Visualizzazione del codice con il parametro modificato                                     |
| 10.   | Modificare altri parametri                                              |                      | Ricominciare la procedura al punto 1. o al punto 3.                                        |
| 11.   | Memorizzare i parametri modificati                                      |                      |                                                                                            |
|       | A                                                                       | 0000                 | Nel menu "Load/Store", selezionare il codice C0003<br>"PAR SAVE"                           |
|       | В                                                                       | ENTER                | Passare al livello parametri<br>Visualizzazione di "0" e "Ready"                           |
|       | Selezionare il set di parametri in C<br>cui si desidera salvare in modo | 0                    | Per memorizzare come set di parametri 1:<br>Impostare ⇔ "1" "Save PS1"                     |
|       | permanente i parametri                                                  |                      | Per memorizzare come set di parametri 2:<br>Impostare ⇔ "2" "Save PS2"                     |
|       |                                                                         |                      | Per memorizzare come set di parametri 3:<br>Impostare ⇔ "3" "Save PS3"                     |
|       |                                                                         |                      | Per memorizzare come set di parametri 4:<br>Impostare ⇔ "4" "Save PS4"                     |
|       | D                                                                       | SHIFT PRG            | Quando viene visualizzato "OK", le impostazioni sono state memorizzate in modo permanente. |
| 12.   | Passare al livello codici                                               |                      |                                                                                            |
|       | А                                                                       | ENTER                | Visualizzazione del livello operativo                                                      |
|       | В                                                                       | ENTER                | Visualizzazione di C0003 "PAR SAVE"                                                        |
| 13.   | Impostare parametri per un altro set<br>di parametri                    |                      | Ricominciare la procedura al punto 1. o al punto 3.                                        |

<sup>1)</sup> La funzione del tasto **SOP** è programmabile: C0469 = 1: Inibizione controllo C0469 = 2: Arresto rapido (QSP) (impostazione Lenze)

Lenze

#### 3.1.5 Caricamento del set di parametri

Con il controllo inibito, è possibile utilizzare la tastiera per caricare un set di parametri memorizzato nella memoria di lavoro. Dopo l'abilitazione, l'unità di controllo funziona con i nuovi parametri.

## Pericolo!

- ► Con il caricamento di un nuovo set di parametri l'unità di controllo viene nuovamente inizializzata e si comporta come all'accensione:
  - Le configurazioni di sistema e le assegnazioni dei morsetti possono essere modificate. Accertare che il cablaggio e la configurazione di lavoro siano compatibili con le impostazioni del set di parametri.
- Come sorgente per l'inibizione controllo utilizzare solo il morsetto X5/28! In caso contrario, al passaggio ad un altro set di parametri l'azionamento può iniziare a funzionare in modo incontrollato.

#### Avvertenza:

- ► In seguito all'inserzione della tensione di alimentazione, l'unità di controllo carica sempre il set di parametri 1 nella memoria di lavoro.
- È comunque possibile caricare anche altri set di parametri mediante gli ingressi digitali o gli appositi comandi via bus.

| Passo |                                                                     | Sequenza di<br>tasti | Azione      |                                                                                                    |
|-------|---------------------------------------------------------------------|----------------------|-------------|----------------------------------------------------------------------------------------------------|
| 1.    | Inibire il controllo                                                |                      |             | Morsetto X5/28 = LOW                                                                                                    |
| 2.    | Caricare il set di parametri<br>memorizzato nella memoria di lavoro |                      |             |                                                                                                    |
|       |                                                                     | А                    | 0000        | Nel menu "Load/Store", selezionare il codice C0002<br>"PAR LOAD"                                                                                                    |
|       |                                                                     | В                    | (INE)       | Passare al livello parametri<br>Viene visualizzato il set di parametri attivo, ad es. "0" e<br>"Load Default"<br>Per ripristinare lo stato alla consegna, continuare con D |
|       | Selezionare il set di parametri da C<br>caricare                    | С                    | 0           | Caricare il set di parametri 1:<br>Impostare ⇔ "1" "Load PS1"                                                                                                    |
|       |                                                                     |                      |             | Caricare il set di parametri 2:<br>Impostare ⇔ "2" "Load PS2"                                                                                                    |
|       |                                                                     |                      |             | Caricare il set di parametri 3:<br>Impostare ⇔ "3" "Load PS3"                                                                                                    |
|       |                                                                     |                      |             | Caricare il set di parametri 4:<br>Impostare ⇔ "4" "Load PS4"                                                                                                    |
|       |                                                                     | D                    | Shift (Prg) | Il led "RDY" si spegne. Quando "RDY" si riaccende, il set<br>di parametri è stato completamente caricato nella<br>memoria di lavoro.                                       |
| 3.    | Passare al livello codici                                           |                      |             |                                                                                                    |
|       |                                                                     | Α                    | ENTER       | Visualizzazione del livello operativo                                                                                                    |
|       |                                                                     | В                    | ENTER       | Visualizzazione di C0002 "PAR LOAD"                                                                                                    |
| 4.    | Abilitare il controllo.                                             |                      |             | Morsetto X5/28 = HIGH<br>L'azionamento funziona ora con le impostazioni del set<br>di parametri caricato                                                                   |

#### 3.1.6 Trasferimento dei parametri ad altri moduli asse

La tastiera permette di copiare le impostazioni dei parametri da un dispositivo all'altro.

Per questa operazione, utilizzare il menu "Load/Store":

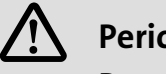

**Pericolo!** 

Durante il trasferimento dei parametri dalla tastiera al dispositivo base i morsetti di controllo possono assumere stati indefiniti.

Pertanto, si raccomanda di staccare i connettori X5 e X6 prima del trasferimento. In tal modo si assicura che l'unità di controllo sia inibita e che tutti i morsetti di controllo abbiano lo stato definito "LOW".

#### Copia di set di parametri dal dispositivo base alla tastiera

## i

#### Avvertenza:

Dopo avere copiato i set di parametri nella tastiera XT (C0003 = 11), si attiva sempre l'ultimo set di parametri caricato tramite C0002.

Per mantenere i parametri attuali attivi anche dopo la copia:

▶ Prima di eseguire la copia, salvare i parametri attuali nel set di parametri e caricare questo set di parametri tramite il codice C0002 nell'unità di controllo.

| Passo |                                                     | Sequenza di<br>tasti | Azione                                                                                                    |
|-------|-----------------------------------------------------|----------------------|----------------------------------------------------------------------------------------------------|
| 1.    | Collegare la tastiera al dispositivo<br>base 1      |                      |                                                                                                    |
| 2.    | Inibire il controllo                                |                      | Morsetto X5/28 = LOW<br>L'azionamento si ferma per inerzia.                                                                                                    |
| 3.    | Nel menu "Load/Store", selezionare<br>C0003         | 0000                 | Con i tasti freccia, selezionare il codice C0003 "PAR<br>SAVE" nel menu "Load/Store".                                                                                                    |
| 4.    | Passare al livello parametri                        | PRG                  | Visualizzazione di "0" e "Ready"                                                                                                    |
| 5.    | Copiare tutti i set di parametri nella<br>tastiera  |                      | Le impostazioni salvate nella tastiera verranno sovrascritte.                                                                                                    |
|       |                                                     | 0                    | Impostare "11" "Save extern"                                                                                                    |
| 6.    | Avviare la copia                                    | (HIE) (EEC)          | L'indicatore di stato "RDY" si spegne. Come valore di<br>parametro viene visualizzato "BUSY".<br>Quando dopo circa un minuto l'indicazione "BUSY" si<br>spegne, tutti i parametri sono stati copiati nella<br>tastiera. L'indicatore di stato "RDY" si accende<br>nuovamente. |
| 7.    | Passare al livello codici                           |                      |                                                                                                    |
|       | А                                                   | PRG                  | Visualizzazione del livello operativo                                                                                                    |
|       | В                                                   | PRG                  | Visualizzazione di C0003 e "PAR SAVE"                                                                                                    |
| 8.    | Abilitare il controllo                              |                      | Morsetto X5/28 = HIGH                                                                                                    |
| 9.    | Disconnettere la tastiera dal<br>dispositivo base 1 |                      |                                                                                                    |

| Passo |                                                                                                    | Sequenza di<br>tasti     | Azione                                                                                                    |  |
|-------|----------------------------------------------------------------------------------------------------|--------------------------|----------------------------------------------------------------------------------------------------|--|
| 1.    | Collegare la tastiera al dispositivo<br>base 2                                                                                                    |                          |                                                                                                    |  |
| 2.    | Inibire il controllo                                                                                                    |                          | Morsetto X5/28 = LOW<br>L'indicatore di stato "IMP" si accende.<br>L'azionamento si ferma per inerzia                                                                                                    |  |
| 3.    | Staccare i connettori X5 e X6                                                                                                    |                          | Tutti i morsetti hanno lo stato definito "LOW".                                                                                                    |  |
| 4.    | Nel menu "Load/Store", selezionare<br>C0002                                                                                                    | 0000                     | Con i tasti freccia, selezionare il codice C0002 "PAR<br>LOAD" nel menu "Load/Store".                                                                                                    |  |
| 5.    | Passare al livello parametri                                                                                                    | PRG                      | Viene visualizzato il set di parametri attivo, ad es. "0" e<br>"Load Default"                                                                                                    |  |
| 6.    | Selezionare la funzione di copia<br>corretta                                                                                                    |                          | Le impostazioni salvate nel dispositivo base verranno sovrascritte.                                                                                                    |  |
|       | <ul> <li>Copiare e salvare in modo permaner<br/>di parametri disponibili nella EEPROL<br/>dispositivo base.</li> </ul>                                                                                                    | nte tutti i set<br>M del | <ul> <li>Il set di parametri attivo prima della copia viene<br/>sovrascritto.</li> <li>Dopo la copia i parametri non sono ancora attivi.<br/>Selezionare il set di parametri e caricarlo nella<br/>memoria di lavoro. 25</li> </ul>                               |  |
|       |                                                                                                    | 0                        | Impostare "20" "ext -> EEPROM"                                                                                                    |  |
|       | <ul> <li>Copiare singoli set di parametri nella<br/>lavoro del dispositivo base.</li> </ul>                                                                                                    | a memoria di             |                                                                                                    |  |
|       |                                                                                                    | 0                        | Copiare il set di parametri 1 nella memoria di lavoro:<br>Impostare ⇔ "11" "Load ext PS1"                                                                                                    |  |
|       |                                                                                                    |                          | Copiare il set di parametri 2 nella memoria di lavoro:<br>Impostare ⇔ "12" "Load ext PS2"                                                                                                    |  |
|       |                                                                                                    |                          | Copiare il set di parametri 3 nella memoria di lavoro:<br>Impostare ⇔ "13" "Load ext PS3"                                                                                                    |  |
|       |                                                                                                    |                          | Copiare il set di parametri 4 nella memoria di lavoro:<br>Impostare ⇔ "14" "Load ext PS4"                                                                                                    |  |
| 7.    | Avviare la copia                                                                                                    |                          | L'indicatore di stato "RDY" si spegne. Come valore di<br>parametro viene visualizzato "BUSY".<br>Quando l'indicazione "BUSY" si spegne, i parametri<br>selezionati sono stati copiati nel dispositivo base.<br>L'indicatore di stato "RDY" si accende nuovamente. |  |
| 8.    | Passare al livello codici                                                                                                    |                          |                                                                                                    |  |
|       | А                                                                                                    | PRG                      | Visualizzazione del livello operativo                                                                                                    |  |
|       | В                                                                                                    | PRG                      | Visualizzazione di C0002 e "PAR LOAD"                                                                                                    |  |
| 9.    | <ul> <li>Con la funzione di copia di tutti i<br/>set di parametri nella EEPROM<br/>(C0002 = 20), questi devono essere<br/>caricati manualmente nella<br/>memoria di lavoro, se necessario.</li> <li>Con la funzione di copia di singoli<br/>set di parametri nella memoria di<br/>lavoro (C0002 = 1x), questi devono<br/>essere salvati in modo permanente<br/>manualmente nella EEPROM, se<br/>necessario.</li> </ul> | 0000                     | Con i tasti freccia, selezionare il codice C0003 "PAR<br>SAVE" nel menu "Load/Store" e salvare in modo<br>permanente il contenuto della memoria di lavoro come<br>set di parametri.                                                                               |  |
| 10.   | Inserire i connettori X5 e X6                                                                                                    |                          |                                                                                                    |  |
| 11.   | Abilitare il controllo                                                                                                    |                          | Morsetto X5/28 = HIGH<br>L'azionamento funziona con le nuove impostazioni.                                                                                                    |  |

## Copia di set di parametri dalla tastiera al dispositivo base

#### 3 Parametrizzazione

Parametrizzazione con la tastiera XT EMZ9371BC Attivazione della protezione con password

#### 3.1.7 Attivazione della protezione con password

## Avvertenza:

- ▶ Quando la protezione con password è attiva (C0094 = 1 ... 9999) è possibile accedere liberamente solo al menu User.
- ▶ Per accedere agli altri menu, è necessario fornire la password. In questo modo la protezione con password viene disattivata finché non si immette una nuova password.
- ▶ In caso di trasferimento dei set di parametri ad altri moduli asse, anche i parametri protetti con password vengono sovrascritti. La password non viene trasferita.
- ▶ Non dimenticare la propria password. Se si dimentica la password, è possibile eseguire il ripristino solo tramite PC o un sistema bus.

#### Attivazione della protezione con password

| Passo |                                | Sequenza di<br>tasti | Azione    |                                                             |
|-------|--------------------------------|----------------------|-----------|-------------------------------------------------------------|
| 1.    | Selezionare il menu "USER"     |                      | 0000      | Con i tasti freccia passare al menu User                    |
| 2.    | Passare al livello codici      |                      | 0         | Visualizzazione del codice C0051 "MCTRL-NACT"               |
| 3.    | Selezionare C0094              |                      | 0         | Visualizzazione del codice C0094 "Password"                 |
| 4.    | . Passare al livello parametri |                      | ENTER     | Visualizzazione di "0" = nessuna protezione con<br>password |
| 5.    | Impostare la password          |                      |           |                                                             |
|       |                                |                      | 0         | Selezionare la password (1 9999)                            |
|       |                                |                      | SHIFT PRG | Confermare la password                                      |
| 6.    | Passare al livello codici A B  |                      |           |                                                             |
|       |                                |                      | ENTER     | Visualizzazione del livello operativo                       |
|       |                                |                      | ENTER     | Visualizzazione di C0094 e "Password"                       |
| 7.    | Passare al menu "USER"         |                      | 000       |                                                             |

La protezione con password è ora attiva.

Per lasciare il menu User, è necessario inserire nuovamente la password e confermare con 🎟 📾.

#### Disattivazione della protezione con password

| Passo                        |                                                | Sequenza di<br>tasti | Azione       |                                                                                                 |
|------------------------------|------------------------------------------------|----------------------|--------------|-------------------------------------------------------------------------------------------------|
| 1.                           | 1. Nel menu User, passare al livello<br>codici |                      | 0            |                                                                                                 |
| 2.                           | Selezionare C0094                              |                      | 0            | Visualizzazione del codice C0094 "Password"                                                     |
| 3.                           | 3. Passare al livello parametri                |                      | ENTER        | Visualizzazione di "9999" = protezione con password<br>attiva                                   |
| 4.                           | Inserire la password                           |                      |              |                                                                                                 |
|                              | A                                              |                      | 0            | Impostare la password valida                                                                    |
| В                            |                                                | В                    | Shift (Prg)  | Confermare<br>La protezione con password verrà disattivata inserendo<br>nuovamente la password. |
| 5. Passare al livello codici |                                                |                      |              |                                                                                                 |
|                              | A<br>B                                         |                      | ENTER        | Visualizzazione del livello operativo                                                           |
|                              |                                                |                      | ENTER        | Visualizzazione di C0094 e "Password"                                                           |
| l n n                        | rotoziona con naccward à ara dicat             | tivat.               | Tutti i monu | cono liboramento accessibili                                                                    |

La protezione con password è ora disattivata. Tutti i menu sono liberamente accessibili.

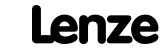

#### 3.1.8 Diagnostica

Nel menu "Diagnostics", i due sottomenu "Actual info" e "History" includono tutti i codici per

- ► sorveglianza dell'azionamento
- ► diagnostica guasti/errori.

Nel livello operativo vengono visualizzati anche messaggi di stato. Qualora siano attivi diversi messaggi di stato, viene visualizzato il messaggio con la priorità più alta:

| Priorità | Display                            | Significato                                                                     |                                              |  |  |  |  |
|----------|------------------------------------|---------------------------------------------------------------------------------|----------------------------------------------|--|--|--|--|
| 1        | GLOBAL DRIVE INIT                  | Inizializzazione o errore di comunicazione tra<br>tastiera e unità di controllo |                                              |  |  |  |  |
| 2        | XXX - TRIP                         | TRIP attivo (contenuto d                                                        | i C0168/1)                                   |  |  |  |  |
| 3        | XXX - MESSAGE                      | Messaggio attivo (conte                                                         | nuto di C0168/1)                             |  |  |  |  |
| 4        | Stati particolari del dis          |                                                                                 |                                              |  |  |  |  |
|          |                                    | Inibizione accensione                                                           |                                              |  |  |  |  |
| 5        | Sorgente per inibizione            | e controllo (viene visualiz                                                     | zato contemporaneamente il valore di C0004): |  |  |  |  |
|          | STP1                               | 9300 Servo:                                                                     | Morsetto X5/28                               |  |  |  |  |
|          |                                    | ECSxS/P/M/A:                                                                    | Morsetto X6/SI1                              |  |  |  |  |
|          | STP3                               | Tastiera o LECOM A/B/LI                                                         |                                              |  |  |  |  |
|          | STP4                               | INTERBUS o PROFIBUS-DP                                                          |                                              |  |  |  |  |
|          | STP5                               | 9300 Servo, ECSxA/E:                                                            | System bus (CAN)                             |  |  |  |  |
|          |                                    | ECSxS/P/M:                                                                      | (S/P/M: MotionBus (CAN)                      |  |  |  |  |
|          | STP6                               | C0040                                                                           |                                              |  |  |  |  |
| 6        | Sorgente per arresto rapido (QSP): |                                                                                 |                                              |  |  |  |  |
|          | QSP-term-Ext                       | Ingresso MCTRL-QSP in blocco funzione MCTRL su segnale HIGH.                    |                                              |  |  |  |  |
|          | QSP-C0135                          | Tastiera o LECOM A/B/LI                                                         |                                              |  |  |  |  |
|          | QSP-AIF                            | INTERBUS o PROFIBUS-D                                                           | )P                                           |  |  |  |  |
|          | QSP-CAN                            | 9300 Servo, ECSxA:                                                              | System bus (CAN)                             |  |  |  |  |
|          |                                    | ECSxS/P/M:                                                                      | MotionBus (CAN)                              |  |  |  |  |
| 7        | XXX - WARNING                      | Avvertenza attiva (conte                                                        | enuto di C0168/1)                            |  |  |  |  |
| 8        | xxxx                               | Valore in C0004                                                                 |                                              |  |  |  |  |

#### 3.1.9 Struttura dei menu

Per facilitare l'operatore, i codici sono raggruppati in menu in base alle rispettive funzioni:

| Menu<br>principale | Sottomenu   | Descrizione                                                                                                    |  |  |  |  |  |
|--------------------|-------------|----------------------------------------------------------------------------------------------------|--|--|--|--|--|
| Display            | Display     |                                                                                                    |  |  |  |  |  |
| Menu USER          |             | Codici definiti in C0517                                                                                                    |  |  |  |  |  |
| Code list          |             | Tutti i codici disponibili                                                                                                    |  |  |  |  |  |
|                    | ALL         | Tutti i codici disponibili in ordine crescente (C0001 C7999)                                                                                                    |  |  |  |  |  |
|                    | PS 1        | Codici nel set di parametri 1 (C0001 C1999)                                                                                                    |  |  |  |  |  |
|                    | PS 2        | Codici nel set di parametri 2 (C2001 C3999)                                                                                                    |  |  |  |  |  |
|                    | PS 3        | Codici nel set di parametri 3 (C4001 C5999)                                                                                                    |  |  |  |  |  |
|                    | PS 4        | Codici nel set di parametri 4 (C6001 C7999)                                                                                                    |  |  |  |  |  |
| Load/Store         |             | <b>Gestione set di parametri</b><br>Trasferimento del set di parametri, ripristino dello stato alla consegna                                                                                                    |  |  |  |  |  |
| Diagnostics        |             | Diagnostica                                                                                                    |  |  |  |  |  |
|                    | Actual info | Codici di sola visualizzazione per la sorveglianza dell'azionamento                                                                                                    |  |  |  |  |  |
|                    | History     | Analisi degli errori con il buffer storico                                                                                                    |  |  |  |  |  |
| Short setup        |             | Configurazione rapida di applicazioni predefinite<br>Configurazione del menu User (utente)<br>Le applicazioni predefinite dipendono dal tipo di modulo asse (inverter,<br>servoinverter, controllo di posizione,) |  |  |  |  |  |
| Main FB            |             | Configurazione dei blocchi funzione principali                                                                                                    |  |  |  |  |  |
|                    | NSET        | Elaborazione del valore di riferimento                                                                                                    |  |  |  |  |  |
|                    | NSET-JOG    | Valori di riferimento fissi                                                                                                    |  |  |  |  |  |
|                    | NSET-RAMP1  | Generatore di rampa                                                                                                    |  |  |  |  |  |
|                    | MCTRL       | Controllo motore                                                                                                    |  |  |  |  |  |
|                    | DFSET       | Elaborazione frequenza pilota                                                                                                    |  |  |  |  |  |
|                    | DCTRL       | Controllo interno                                                                                                    |  |  |  |  |  |
| Terminal I/O       |             | Collegamento degli ingressi e delle uscite con segnali interni                                                                                                    |  |  |  |  |  |
|                    | AIN1 X6.1/2 | Ingresso analogico 1                                                                                                    |  |  |  |  |  |
|                    | AIN2 X6.3/4 | Ingresso analogico 2                                                                                                    |  |  |  |  |  |
|                    | AOUT1 X6.62 | Uscita analogica 1                                                                                                    |  |  |  |  |  |
|                    | AOUT2 X6.63 | Uscita analogica 2                                                                                                    |  |  |  |  |  |
|                    | DIGIN       | Ingressi digitali                                                                                                    |  |  |  |  |  |
|                    | DIGOUT      | Uscite digitali                                                                                                    |  |  |  |  |  |
|                    | DFIN        | Ingresso frequenza pilota                                                                                                    |  |  |  |  |  |
|                    | DFOUT       | Uscita frequenza pilota                                                                                                    |  |  |  |  |  |
|                    | State bus   | State bus (non presente nell'inverter 9300)                                                                                                    |  |  |  |  |  |
| Controller         |             | Configurazione dei parametri di controllo interni                                                                                                    |  |  |  |  |  |
|                    | Speed       | Controllo di velocità                                                                                                    |  |  |  |  |  |
|                    | Current     | Controllo di corrente o controllo di coppia                                                                                                    |  |  |  |  |  |
|                    | Phase       | Controllo di fase (non presente nell'inverter 9300)                                                                                                    |  |  |  |  |  |
| Motor/Feedb.       |             | Inserimento dati motore, configurazione retroazione velocità                                                                                                    |  |  |  |  |  |
|                    | Motor adj   | Dati motore                                                                                                    |  |  |  |  |  |
|                    | Feedback    | Configurazione dei sistemi di retroazione                                                                                                    |  |  |  |  |  |

Lenze

#### **Parametrizzazione** Parametrizzazione con la tastiera XT EMZ9371BC Struttura dei menu

| Menu<br>principale | Sottomenu     | Descrizione                                                                                           |  |
|--------------------|---------------|----------------------------------------------------------------------------------------------------|--|
| Display            | Display       |                                                                                                    |  |
| Monitoring         |               | Configurazione delle funzioni di sorveglianza                                                         |  |
| LECOM/AIF          |               | Configurazione del funzionamento con moduli di comunicazione                                          |  |
|                    | LECOM A/B     | Interfaccia seriale                                                                                   |  |
|                    | AIF interface | Dati di processo                                                                                      |  |
|                    | Status word   | Visualizzazione delle status word                                                                     |  |
| System bus         |               | Configurazione del system bus (CAN)                                                                   |  |
|                    | Management    | Parametri di comunicazione CAN                                                                        |  |
|                    | CAN-IN1       |                                                                                                    |  |
|                    | CAN-OUT1      | Oggetto CAN 1                                                                                         |  |
|                    | CAN-IN2       |                                                                                                    |  |
|                    | CAN-OUT2      | Oggetto CAN 2                                                                                         |  |
|                    | CAN-IN3       | Orgette CAN 2                                                                                         |  |
|                    | CAN-OUT3      | Oggetto CAN 3                                                                                         |  |
|                    | Status word   | Visualizzazione delle status word                                                                     |  |
|                    | FDO           | Uscite digitali libere                                                                                |  |
|                    | Diagnostics   | Diagnostica CAN                                                                                       |  |
| FB config          |               | Configurazione dei blocchi funzione                                                                   |  |
| Func blocks        |               | Parametrizzazione dei blocchi funzione<br>I sottomenu contengono tutti i blocchi funzione disponibili |  |
| FCODE              |               | Configurazione dei codici liberi                                                                      |  |
| Identify           |               | Identificazione                                                                                       |  |
|                    | Drive         | Versione software del modulo asse                                                                     |  |
|                    | Op Keypad     | Versione software della tastiera                                                                      |  |

## 4 Ricerca ed eliminazione dei guasti

#### 4.1 Visualizzazione dei dati operativi per la diagnostica

La finestra di dialogo mostra i parametri operativi importanti e supporta l'utente nella diagnostica dell'unità di controllo.

▶ Nel menu parametri, aprire la finestra di dialogo **Diagnostics**.

| Diagnostics 9300   |              |                    |             |  |  |  |
|--------------------|--------------|--------------------|-------------|--|--|--|
| Drive diagnostics  |              | Running time       |             |  |  |  |
| Actual speed       |              | Operating time     |             |  |  |  |
| V <sub>motor</sub> |              | Actual fault       |             |  |  |  |
| l <sub>motor</sub> |              | ,<br>Fault history |             |  |  |  |
| Torque             | 0.0          |                    |             |  |  |  |
| V <sub>G</sub>     | 0.0          |                    |             |  |  |  |
| Heatsink temp.     | 0.0          |                    |             |  |  |  |
| Motor temp.        | 0.0          |                    |             |  |  |  |
| Inverter load      | 0.0          | <u>H</u> istory b  | uffer reset |  |  |  |
| <u>I</u> RIP reset | <u>H</u> elp | Monitorings        | Back        |  |  |  |

9300std230

Fig.4-1 Finestra di dialogo "Diagnostics"

- ► La presenza di un malfunzionamento può essere rapidamente accertata mediante gli indicatori o le informazioni di stato.
- ► Un errore può essere analizzato con
  - il buffer storico in Global Drive Control (GDC) (🕮 34) oppure
  - la tastiera XT
  - e con la tabella dei messaggi di errore generici nella sezione "Messaggi di errore di sistema".
- ► La tabella fornisce utili suggerimenti per la risoluzione dei problemi.

#### 4.2 Risoluzione dei problemi

#### Riconoscimento di un malfunzionamento

La presenza di un eventuale malfunzionamento è rapidamente identificabile tramite i LED presenti sull'unità di controllo o le informazioni di stato presenti sulla tastiera.

#### Analisi degli errori

Per analizzare gli errori si utilizza il buffer storico. L'elenco dei messaggi di errore fornisce utili suggerimenti su come eliminare i guasti.

#### 4.2.1 Visualizzazione dello stato tramite LED sull'unità di controllo

Durante il funzionamento, lo stato operativo dell'unità di controllo è visualizzato tramite 2 diodi luminosi.

| LED                      |                         | Stato operativo                                |                          |
|--------------------------|-------------------------|------------------------------------------------|--------------------------|
| rosso 🛈                  | verde ②                 |                                                | (1)                      |
| spento                   | acceso                  | Controllo abilitato                            |                          |
| acceso                   | acceso                  | Rete collegata e avvio automatico disabilitato |                          |
| spento                   | lampeggia<br>lentamente | Controllo inibito                              | Aerzen Lenze             |
| lampeggia<br>velocemente | spento                  | Sottotensione o sovratensione                  | rsion: 1A1F<br>rNo: 1234 |
| lampeggia<br>lentamente  | spento                  | Errore/guasto in corso                         |                          |

#### 4.2.2 Analisi degli errori con il buffer storico

Il buffer storico degli eventi permette di analizzare gli errori verificatisi. I messaggi di errore sono memorizzati nelle 8 posizioni di memoria nell'ordine in cui si sono verificati.

► Nel menu parametri, aprire la finestra di dialogo **Diagnostics**.

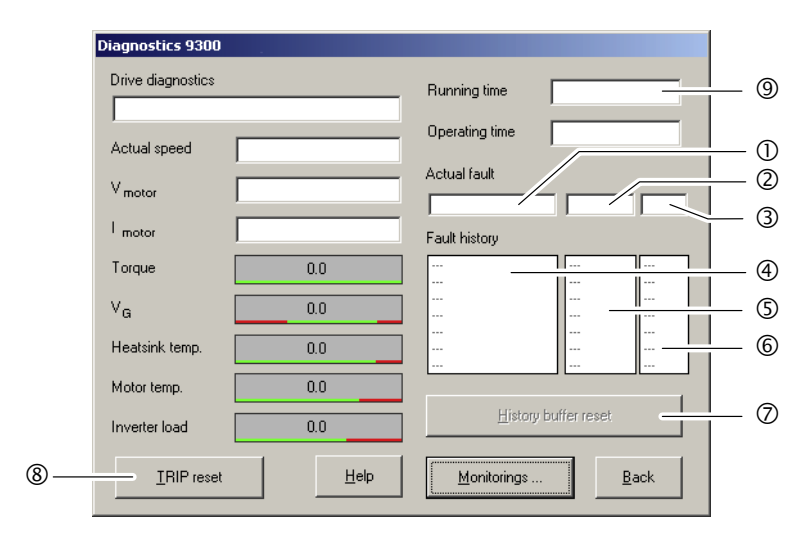

Fig.4-2 Finestra di dialogo "Diagnostics"

| Campo |   | 1 | Posizione di<br>memoria | Registrazione      | Nota                                                                                                    |
|-------|---|---|-------------------------|--------------------|----------------------------------------------------------------------------------------------------|
| 1     | 2 | 3 | 1                       | Errore attivo      | Quando l'errore non è più presente o è stato                                                                              |
|       |   | 6 | 2                       | Ultimo errore      | contermato:                                                                                                    |
|       |   |   | 3 Penultimo errore      | Penultimo errore   | <ul> <li>viene sposato di una posizione di memoria 8 viene<br/>ri contenuto della posizione di memoria 8 viene</li> </ul> |
|       |   |   | 4                       | Terzultimo errore  |                                                                                                    |
| 4     | 5 |   | 5                       | Quartultimo errore | visualizzabile.                                                                                                    |
|       |   |   | 6 Quintultimo errore    | Quintultimo errore | <ul> <li>La posizione di memoria 1 viene cancellata (=<br/>nessun errore attivo).</li> </ul>                              |
|       |   |   | 7                       | Sestultimo errore  |                                                                                                    |
|       |   |   | 8                       | 8                  | Settultimo errore                                                                                                    |

9300std230

| Spiegazio   | ni                                                                                                    |
|-------------|----------------------------------------------------------------------------------------------------|
| Û, <b>Đ</b> | <ul> <li>Rilevazione dell'errore e reazione all'errore (C0168)</li> <li>L'inserimento avviene come numero di errore LECOM.</li> <li>Se si verificano contemporaneamente più errori con reazione diversa: <ul> <li>Viene registrato solo l'errore la cui reazione presenta la priorità più alta (1. TRIP, 2. Messaggio, 3. Avvertenza).</li> </ul> </li> <li>Se si verificano contemporaneamente errori con la stessa reazione (ad es. 2 messaggi): <ul> <li>Viene registrato solo l'errore attivato per primo.</li> <li>Una eccezione è rappresentata dalle avvertenze OH7 e OH3. Con avvertenza OH7 visualizzata e raggiungimento della soglia di temperatura motore per l'avvertenza OH3, l'avvertenza OH7 viene sovrascritta dall'avvertenza OH3. Una volta che la temperatura del motore rientra nella soglia ammissibile, viene nuovamente visualizzata l'avvertenza OH7.</li> </ul> </li> </ul> |
| ©, S        | <ul> <li>Momento dell'errore (C0169)</li> <li>Il momento temporale di riferimento è lo stato del contatore del tempo di inserzione (1).</li> <li>Se un errore si verifica più volte in successione, viene memorizzato solo il momento dell'ultima occorrenza.</li> </ul>                                                                                                    |
| 3,6         | <ul> <li>Frequenza dell'errore (C0170)</li> <li>Viene memorizzato il momento dell'ultima occorrenza.</li> </ul>                                                                                                    |
| Ø           | Fare clic su <b>Reset buffer</b> , per cancellare il buffer storico degli eventi.<br>Il buffer può essere cancellato solo se non è in corso alcun errore/guasto.                                                                                                    |
| 8           | Per resettare l'errore, fare clic su <b>TRIP Reset</b> .                                                                                                    |

### 4.2.3 Analisi dei guasti tramite le status word LECOM (C0150/C0155)

Le status word LECOM (C0150/C0155) sono condificate come segue:

| Codice |               | Impostazioni possibili |           |                                                          |       | IMPORTANTE                                                                                                    |
|--------|---------------|------------------------|-----------|----------------------------------------------------------|-------|----------------------------------------------------------------------------------------------------|
| Ν.     | Denom.        | Lenze/<br>{Appl.}      | Selezione |                                                          |       |                                                                                                    |
| C0150  | Status word   | 0                      |           |                                                          |       | Parola di stato dispositivo con<br>collegamento in rete mediante<br>interfaccia di automazione (AIF)<br>Solo visualizzazione |
|        |               |                        | 0         | {1} 6                                                    | 65535 | L'unità di controllo interpreta le<br>informazioni come 16 bit (con<br>codifica binaria)                                     |
|        |               |                        | Bit 0     | Non assegnato                                            |       |                                                                                                    |
|        |               |                        | Bit 1     | Inibizione impulsi (IMP)                                 |       |                                                                                                    |
|        |               |                        | Bit 2     | Non assegnato                                            |       |                                                                                                    |
|        |               |                        | Bit 3     | Non assegnato                                            |       |                                                                                                    |
|        |               |                        | Bit 4     | Non assegnato                                            |       |                                                                                                    |
|        |               |                        | Bit 5     | Non assegnato                                            |       |                                                                                                    |
|        |               |                        | Bit 6     | n = 0                                                    |       |                                                                                                    |
|        |               |                        | Bit 7     | Inibizione controllo (CINH)                              |       |                                                                                                    |
|        |               |                        | Bit 8     | Stato dispositivo bit 1                                  |       |                                                                                                    |
|        |               |                        | Bit 9     | Stato dispositivo bit 2                                  |       |                                                                                                    |
|        |               |                        | Bit 10    | Stato dispositivo bit 3                                  |       |                                                                                                    |
|        |               |                        | Bit 11    | Stato dispositivo bit 4                                  |       |                                                                                                    |
|        |               |                        | Bit 12    | Avvertenza                                               |       |                                                                                                    |
|        |               |                        | Bit 13    | Messaggio                                                |       |                                                                                                    |
|        |               |                        | Bit 14    | Non assegnato                                            |       |                                                                                                    |
| 60155  | Chata and D   | <u>^</u>               | Bit 15    | Non assegnato                                            |       |                                                                                                    |
| C0155  | Status word 2 | 0                      |           |                                                          |       | Status word 2 (status word<br>ampliata)<br>Solo visualizzazione                                                              |
|        |               |                        | 0         | {1} 6                                                    | 65535 | L'unità di controllo interpreta le<br>informazioni come 16 bit (con<br>codifica binaria)                                     |
|        |               |                        | Bit O     | Errore/guasto in corso                                   |       |                                                                                                    |
|        |               |                        | Bit 1     | M <sub>max</sub> raggiunta                               |       |                                                                                                    |
|        |               |                        | Bit 2     | I <sub>max</sub> raggiunta                               |       |                                                                                                    |
|        |               |                        | Bit 3     | Inibizione impulsi (IMP)                                 |       |                                                                                                    |
|        |               |                        | Bit 4     | Pronto per il funzionamento (RDY)                        |       |                                                                                                    |
|        |               |                        | Bit 5     | Inibizione controllo (CINH)                              |       |                                                                                                    |
|        |               |                        | Bit 6     | TRIP in corso                                            |       |                                                                                                    |
|        |               |                        | Bit 7     | Inizializzazione                                         |       |                                                                                                    |
|        |               |                        | Bit 8     | Direzione di rotazione del motore<br>(oraria/antioraria) |       |                                                                                                    |
|        |               |                        | Bit 9     | Non assegnato                                            |       |                                                                                                    |
|        |               |                        | Bit 10    | Non assegnato                                            |       |                                                                                                    |
|        |               |                        | Bit 11    | Non assegnato                                            |       |                                                                                                    |
|        |               |                        | Bit 12    | Non assegnato                                            |       |                                                                                                    |
|        |               |                        | Bit 13    | Non assegnato                                            |       |                                                                                                    |
|        |               |                        | Bit 14    | Non assegnato                                            |       |                                                                                                    |
|        |               |                        | Bit 15    | Non assegnato                                            |       |                                                                                                    |

#### 4.3 Messaggi di errore di sistema

#### 4.3.1 Messaggi di errore generici

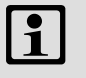

## Avvertenza:

Nell'interrogazione tramite system bus (CAN) i messaggi di errore sono rappresentati da numeri (vedi prima colonna della tabella).

| Messaggio di errore |         | Descrizione                                   | Causa                                                                                                    | Rimedio                                                                                                    |
|---------------------|---------|-----------------------------------------------|----------------------------------------------------------------------------------------------------|----------------------------------------------------------------------------------------------------|
| N.                  | Display |                                               |                                                                                                    |                                                                                                    |
|                     |         | Nessun errore/guasto                          | -                                                                                                    | -                                                                                                    |
| 0011                | OC1     | Cortocircuito cavo motore                     | Cortocircuito                                                                                                    | <ul> <li>Ricercare la causa del<br/>cortocircuito.</li> <li>Controllare il cavo del motore.</li> </ul>                                                               |
|                     |         |                                               | La corrente di carica capacitiva del<br>cavo è motore troppo elevata.                                                                                                    | Utilizzare un cavo motore più<br>corto o con capacità inferiore.                                                                                                    |
| 0012                | OC2     | Dispersione a terra cavo motore               | Una delle fasi del motore ha un contatto di terra.                                                                                                    | <ul><li>Ricercare la causa del<br/>cortocircuito.</li><li>Controllare il cavo del motore.</li></ul>                                                                  |
| 0015                | 0C5     | Sovraccarico I x t                            | <ul> <li>Accelerazioni frequenti e<br/>troppo prolungate con<br/>sovracorrente</li> <li>Sovraccarico continuativo con<br/>I<sub>motore</sub> &gt; 1.05 x I<sub>Nx</sub></li> </ul>         | Controllare il dimensionamento<br>dell'azionamento.                                                                                                    |
| 0016                | OC6     | Sovraccarico I <sup>2</sup> xt                | <ul> <li>Accelerazioni frequenti e<br/>troppo prolungate con<br/>sovracorrente.</li> <li>Sovraccarico continuativo del<br/>motore con I<sub>Motore</sub>&gt;I<sub>NMotore</sub></li> </ul> | Controllare il dimensionamento dell'azionamento.                                                                                                    |
| x018                | OC8     | Preallarme sovraccarico I <sup>2</sup> xt     | <ul> <li>Accelerazioni frequenti e<br/>troppo prolungate con<br/>sovracorrente.</li> <li>Sovraccarico continuativo del<br/>motore con I<sub>Motore</sub>&gt;I<sub>NMotore</sub></li> </ul> | Controllare il dimensionamento<br>dell'azionamento.                                                                                                    |
| 1020                | OU      | Sovratensione nel DC bus                      | Energia di frenatura troppo<br>elevata.<br>(tensione DC bus superiore al<br>valore impostato in C0173)                                                                                     | <ul> <li>Utilizzare un'unità di frenatura<br/>o un'unità di rigenerazione.</li> <li>Controllare il<br/>dimensionamento della<br/>resistenza di frenatura.</li> </ul> |
| 1030                | LU      | Sottotensione nel DC bus                      | La tensione DC bus è inferiore al valore impostato in C0173.                                                                                                    | <ul> <li>Controllare la tensione di rete.</li> <li>Controllare il modulo<br/>alimentatore.</li> </ul>                                                                |
| x032                | LP1     | Mancanza fase motore                          | Rilevata mancanza di una fase del<br>motore con conduzione di<br>corrente.                                                                                                    | <ul> <li>Controllare il motore.</li> <li>Controllare il cavo del motore.</li> <li>Disattivare la sorveglianza<br/>(C0597 = 3).</li> </ul>                            |
|                     |         |                                               | Il valore di limite di corrente<br>impostato è troppo basso.                                                                                                    | • Aumentare l'impostazione del<br>limite di corrente in C0599.                                                                                                    |
| 0050                | ОН      | Temperatura dissipatore di calore<br>> +90 °C | Temperatura ambiente<br>T <sub>u</sub> > +40 °C o > +50 °C                                                                                                    | <ul> <li>Lasciare raffreddare il modulo<br/>e assicurare una migliore<br/>ventilazione.</li> <li>Controllare la temperatura<br/>nell'armadio elettrico.</li> </ul>   |
|                     |         |                                               | Il dissipatore di calore è molto<br>sporco.                                                                                                    | Pulire il dissipatore di calore.                                                                                                    |
|                     |         |                                               | Posizione di montaggio errata                                                                                                    | Modificare la posizione di<br>montaggio.                                                                                                    |

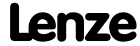

| Messagg<br>N | gio di errore<br>Display | Descrizione                                                                                                    | Causa                                                                                                    | Rimedio                                                                                                    |
|--------------|--------------------------|----------------------------------------------------------------------------------------------------|----------------------------------------------------------------------------------------------------|----------------------------------------------------------------------------------------------------|
| x053         | ОНЗ                      | Temperatura motore<br>> +150 °C soglia<br>(rilevamento della temperatura<br>tramite resolver o encoder<br>incrementale) | <ul> <li>Sovraccarico termico del motore<br/>dovuto, ad esempio, a:</li> <li>Corrente continuativa non<br/>ammissibile</li> <li>Accelerazioni frequenti e<br/>troppo prolungate</li> </ul> | <ul> <li>Controllare il corretto<br/>dimensionamento<br/>dell'azionamento.</li> <li>Disattivare la sorveglianza<br/>(C0583 = 3).</li> </ul>                                                                                 |
|              |                          |                                                                                                    | Nessun PTC/termocontatto collegato.                                                                                                    | Correggere il cablaggio.                                                                                                    |
| x054         | OH4                      | Temperatura del dissipatore di<br>calore > C0122                                                                        | Temperatura ambiente<br>T <sub>u</sub> > +40 °C o > +50 °C                                                                                                    | <ul> <li>Lasciare raffreddare il modulo<br/>e assicurare una migliore<br/>ventilazione.</li> <li>Controllare la<br/>temperaturanell'armadio<br/>elettrico.</li> <li>Disattivare la sorveglianza<br/>(C0582 = 3).</li> </ul> |
|              |                          |                                                                                                    | Il dissipatore di calore è<br>moltosporco                                                                                                    | Pulire il dissipatore di calore.                                                                                                    |
|              |                          |                                                                                                    | Posizione di montaggio errata                                                                                                    | Modificare la posizione di<br>montaggio.                                                                                                    |
|              |                          |                                                                                                    | Il valore impostato in C0122 è<br>troppo basso.                                                                                                    | Impostare un valore più alto in<br>C0122.                                                                                                    |
| x057 OH7     | ОН7                      | Temperatura motore > C0121<br>(rilevamento della temperatura<br>tramite resolver o encoder<br>incrementale)             | <ul> <li>Sovraccarico termico del motore<br/>dovuto, ad esempio, a:</li> <li>Corrente continuativa non<br/>ammissibile</li> <li>Accelerazioni frequenti e<br/>troppo prolungate</li> </ul> | <ul> <li>Controllare il corretto<br/>dimensionamento<br/>dell'azionamento.</li> <li>Disattivare la sorveglianza<br/>(C0584 = 3).</li> </ul>                                                                                 |
|              |                          |                                                                                                    | Nessun PTC/termocontatto collegato.                                                                                                    | Correggere il cablaggio.                                                                                                    |
|              |                          |                                                                                                    | Il valore impostato in C0121 è<br>troppo basso.                                                                                                    | Impostare un valore più alto in<br>C0121.                                                                                                    |
| x058         | ОН8                      | Temperatura motore via ingressi<br>T1 e T2 troppo elevata.                                                              | <ul> <li>Sovraccarico termico del motore<br/>dovuto, ad esempio, a:</li> <li>Corrente continuativa non<br/>ammissibile</li> <li>Accelerazioni frequenti e<br/>troppo prolungate</li> </ul> | <ul> <li>Controllare il corretto<br/>dimensionamento<br/>dell'azionamento.</li> <li>Disattivare la sorveglianza<br/>(C0585 = 3)</li> </ul>                                                                                  |
|              |                          |                                                                                                    | l morsetti T1 e T2 non sono<br>assegnati.                                                                                                    | Collegare un PTC/termocontatto.                                                                                                    |
| x061         | CEO                      | Errore di comunicazione<br>Interfaccia di automazione (AIF)                                                             | Errore durante la trasmissione dei<br>comandi di controllo tramite AIF.                                                                                                    | <ul> <li>Inserire e fissare correttamente<br/>il modulo di comunicazione/la<br/>tastiera XT.</li> <li>Disattivare la sorveglianza<br/>(C0126 = 3).</li> </ul>                                                               |

| Messagg | gio di errore | Descrizione                                                                                                    | Causa                                                                                                    | Rimedio                                                                                                    |
|---------|---------------|----------------------------------------------------------------------------------------------------|----------------------------------------------------------------------------------------------------|----------------------------------------------------------------------------------------------------|
| Ν.      | Display       |                                                                                                    |                                                                                                    |                                                                                                    |
| x062    | CE1           | Errore di comunicazione<br>nell'oggetto ingresso dati di<br>processo CAN1_IN                                            | L'oggetto CAN1_IN riceve dati con<br>errori o la comunicazione è stata<br>interrotta.                                                                                                    | <ul> <li>Controllare il cablaggio in X4.</li> <li>Controllare il dispositivo<br/>mittente.</li> <li>Aumentare, se necessario, il<br/>tempo di sorveglianza in<br/>C0357/1.</li> <li>Disattivare la sorveglianza<br/>(C0591 = 3).</li> </ul>                                                                                                    |
| x063    | CE2           | Errore di comunicazione<br>nell'oggetto ingresso dati di<br>processo CAN2_IN                                            | L'oggetto CAN2_IN riceve dati con<br>errori o la comunicazione è stata<br>interrotta.                                                                                                    | <ul> <li>Controllare il cablaggio in X4.</li> <li>Controllare il dispositivo<br/>mittente.</li> <li>Aumentare, se necessario, il<br/>tempo di sorveglianza in<br/>C0357/2.</li> <li>Disattivare la sorveglianza<br/>(C0592 = 3).</li> </ul>                                                                                                    |
| x064    | CE3           | Errore di comunicazione<br>nell'oggetto ingresso dati di<br>processo CAN3_IN                                            | L'oggetto CAN3_IN riceve dati con<br>errori o la comunicazione è stata<br>interrotta.                                                                                                    | <ul> <li>Controllare il cablaggio in X4.</li> <li>Controllare il dispositivo<br/>mittente.</li> <li>Aumentare, se necessario, il<br/>tempo di sorveglianza in<br/>C0357/3.</li> <li>Disattivare la sorveglianza<br/>(C0593 = 3).</li> </ul>                                                                                                    |
| x065    | CE4           | Stato BUS-OFF system bus (CAN)                                                                                          | L'unità di controllo ha ricevuto<br>troppi telegrammi con errori<br>tramite il system bus (CAN) e si è<br>quindi disconnessa dal bus.                                                                       | <ul> <li>Controllare il cablaggio in X4, accertando che sia presente la terminazione del bus.</li> <li>Controllare la schermatura dei cavi.</li> <li>Controllare il collegamento PE.</li> <li>Controllare il carico sul bus ed eventualmente ridurre la velocità di trasmissione (prestare attenzione alla lunghezza del cavo).</li> <li>Disattivare la sorveglianza (C0595 = 3).</li> </ul> |
| x066    | CE5           | Time-out system bus (CAN)<br>(errore di comunicazione funzione<br>Gateway)                                              | <ul> <li>Con parametrizzazione a distanza<br/>(C0370, C0371) tramite system<br/>bus (CAN):</li> <li>Lo slave non risponde.</li> <li>È stato superato il tempo di<br/>sorveglianza comunicazione.</li> </ul> | <ul> <li>Controllare il cablaggio del<br/>system bus (CAN).</li> <li>Controllare la configurazione<br/>del CAN-Bus.</li> </ul>                                                                                                    |
| 0070    | U15           | Sottotensione alimentazione<br>interna 15 V                                                                             |                                                                                                    | Controllare l'alimentazione.                                                                                                    |
| 0071    | CCr           | Guasto/errore di sistema                                                                                                | Forti interferenze sui cavi di controllo.                                                                                                    | Utilizzare cavi di controllo<br>schermati.                                                                                                    |
|         |               |                                                                                                    | Collegamento di massa o di terra<br>nel cablaggio                                                                                                    | <ul><li>Controllare il cablaggio.</li><li>Controllare il collegamento PE.</li></ul>                                                                                                    |
|         |               |                                                                                                    |                                                                                                    | Dopo la risoluzione del problema:<br>staccare completamente la<br>tensione dal dispositivo (spegnere<br>l'alimentazione a 24 V, scaricare il<br>DC bus).                                                                                                    |
| 0072    | Pr1           | Errore di check-sum nel set di<br>parametri 1<br>ATTENZIONE: viene caricata<br>automaticamente l'impostazione<br>Lenze. | <ul> <li>Errore durante il caricamento<br/>di un set di parametri.</li> <li>Interruzione durante la<br/>trasmissione del set di<br/>parametri mediante tastiera.</li> </ul>                                 | <ul> <li>Impostare la<br/>parametrizzazione desiderata<br/>e salvare con C0003 = 1.</li> <li>In dispositivi PLC, controllare<br/>l'utilizzo di puntatori.</li> </ul>                                                                                                    |
|         |               |                                                                                                    | l parametri salvati non sono validi<br>per la versione del software<br>caricata.                                                                                                    | Per resettare l'errore, salvare<br>prima il set di parametri con<br>C0003 = 1.                                                                                                    |

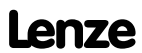

| Message | gio di errore | Descrizione                                                                                                    | Causa                                                                                                    | Rimedio                                                                                                    |
|---------|---------------|----------------------------------------------------------------------------------------------------|----------------------------------------------------------------------------------------------------|----------------------------------------------------------------------------------------------------|
| N.      | Display       |                                                                                                    |                                                                                                    |                                                                                                    |
| 0073    | PR2           | Errore di check-sum nel set di<br>parametri 2<br>ATTENZIONE: viene caricata<br>automaticamente l'impostazione<br>Lenze. | <ul> <li>Errore durante il caricamento<br/>di un set di parametri.</li> <li>Interruzione durante la<br/>trasmissione del set di<br/>parametri mediante tastiera.</li> </ul>                                                                                                    | <ul> <li>Impostare la<br/>parametrizzazione desiderata<br/>e salvare con C0003 = 2.</li> </ul>                                                                                                    |
|         |               |                                                                                                    | l parametri salvati non sono validi<br>per la versione del software<br>caricata.                                                                                                    | Per resettare l'errore, salvare<br>prima il set di parametri con<br>C0003 = 2.                                                                                                    |
| 0074    | PEr           | Errore di programma                                                                                                    | Errore durante l'esecuzione del<br>programma                                                                                                    | Inviare a Lenze il set di parametri<br>(su dischetto/CD-ROM) con una<br>descrizione dettagliata del<br>problema.<br>Dopo la risoluzione del problema:<br>staccare completamente la<br>tensione dal dispositivo (spegnere<br>l'alimentazione a 24 V, scaricare il<br>DC bus). |
| 0075    | PRO           | Errore set di parametri.                                                                                                | È stato eseguito un<br>aggiornamento del software<br>operativo.                                                                                                    | Memorizzazione<br>dell'impostazione Lenze:<br>C0003 = 1.                                                                                                    |
|         |               |                                                                                                    |                                                                                                    | Dopo la risoluzione del problema:<br>staccare completamente la<br>tensione dal dispositivo (spegnere<br>l'alimentazione a 24 V, scaricare il<br>DC bus).                                                                                                    |
| 0077    | PR3           | Errore di check-sum nel set di<br>parametri 3<br>ATTENZIONE: viene caricata<br>automaticamente l'impostazione<br>Lenze. | <ul> <li>Errore durante il caricamento<br/>di un set di parametri.</li> <li>Interruzione durante la<br/>trasmissione del set di<br/>parametri mediante tastiera.</li> </ul>                                                                                                    | <ul> <li>Impostare la<br/>parametrizzazione desiderata<br/>e salvare con C0003 = 3.</li> </ul>                                                                                                    |
|         |               |                                                                                                    | l parametri salvati non sono validi<br>per la versione del software<br>caricata.                                                                                                    | Per resettare l'errore, salvare<br>prima il set di parametri con<br>C0003 = 3.                                                                                                    |
| 0078    | PR4           | Errore di check-sum nel set di<br>parametri 4<br>ATTENZIONE: viene caricata<br>automaticamente l'impostazione<br>Lenze. | <ul> <li>Errore durante il caricamento<br/>di un set di parametri.</li> <li>Interruzione durante la<br/>trasmissione del set di<br/>parametri mediante tastiera.</li> </ul>                                                                                                    | <ul> <li>Impostare la<br/>parametrizzazione desiderata<br/>e salvare con C0003 = 4.</li> </ul>                                                                                                    |
|         |               |                                                                                                    | l parametri salvati non sono validi<br>per la versione del software<br>caricata.                                                                                                    | Per resettare l'errore, salvare<br>prima il set di parametri con<br>C0003 = 4.                                                                                                    |
| 0079    | PI            | Errore durante l'inizializzazione<br>dei parametri                                                                      | <ul> <li>È stato rilevato un errore<br/>durante il trasferimento del set<br/>di parametri tra due dispositivi.</li> <li>Il set di parametri non è<br/>conforme all'unità di controllo,<br/>ad esempio quando si<br/>trasferiscono i dati da un'unità<br/>di potenza maggiore ad una di<br/>minore potenza.</li> </ul> | <ul> <li>Correggere il set di parametri.</li> <li>Inviare a Lenze il set di<br/>parametri (su<br/>dischetto/CD-ROM) con una<br/>descrizione dettagliata del<br/>problema.</li> </ul>                                                                                         |
| 0080    | PR6           | Troppi codici utente                                                                                                    |                                                                                                    | Ridurre il numero dei codici<br>utente.                                                                                                    |

| Messaggio di errore |         | Descrizione                                                                                                    | Causa                                                                                                    | Rimedio                                                                                                    |
|---------------------|---------|----------------------------------------------------------------------------------------------------|----------------------------------------------------------------------------------------------------|----------------------------------------------------------------------------------------------------|
| Ν.                  | Display |                                                                                                    |                                                                                                    |                                                                                                    |
| x082                | Sd2     | Errore resolver in X7                                                                                                    | Cavo del resolver interrotto.                                                                                 | <ul> <li>Controllare che il cavo non<br/>presenti fili rotti.</li> <li>Controllare il resolver.</li> <li>Disattivare la sorveglianza<br/>(C0586 = 3).</li> </ul>                                                                                                    |
| x083                | Sd3     | Errore dell'encoder in X9                                                                                                    | Cavo interrotto.                                                                                              | Controllare che il cavo non<br>presenti fili rotti.                                                                                                    |
|                     |         |                                                                                                    | Pin X9/8 non assegnato.                                                                                       | Assegnare 5 V al pin X9/8 o<br>disattivare la sorveglianza<br>(C0587 = 3).                                                                                                    |
| x085                | Sd5     | Errore encoder in X6/1 e X6/2<br>(C0034 = 1)                                                                                                    | Segnale di corrente in X6/1 e X6/2<br>< 2 mA                                                                  | <ul> <li>Controllare che il cavo non<br/>presenti fili rotti.</li> <li>Controllare l'encoder per i<br/>segnali di corrente.</li> <li>Disattivare la sorveglianza<br/>(C0598 = 3).</li> </ul>                                                                                                    |
| x086                | sd6     | Errore sensore temperatura sul<br>motore (X7 o X8)                                                                                              | L'encoder per il rilevamento della<br>temperatura del motore in X7 o<br>X8 riporta valori indefiniti.         | <ul> <li>Controllare che il cavo sia<br/>collegato correttamente.</li> <li>Disattivare la sorveglianza<br/>(C0594 = 3).</li> </ul>                                                                                                    |
| x087                | Sd7     | Selezione della retroazione in<br>C0025 come encoder assoluto o<br>modifica della costante encoder in<br>C0420, con impostazione<br>C0025 ≥ 309 | Deve avvenire una inizializzazione<br>nell'encoder assoluto.                                                  | Salvare il set di parametri, quindi<br>disinserire completamente<br>l'alimentazione e reinserirla<br>nuovamente.                                                                                                    |
|                     |         |                                                                                                    | Errore di inizializzazione encoder<br>assoluto in X8                                                          | <ul> <li>Difetto nell'elettronica<br/>dell'encoder</li> <li>L'encoder assoluto in X8 non<br/>invia alcun dato.</li> <li>Suggerimento: L'encoder non<br/>deve girare durante l'inserzione<br/>della rete.</li> </ul>                                                                                                    |
|                     |         | Errore di comunicazione<br>dell'encoder assoluto in X8<br>durante la regolazione della<br>posizione rotore                                      | Non è stato possibile completare<br>correttamente una regolazione<br>della posizione rotore con<br>C0095 = 1. | Ripetere la regolazione della<br>posizione rotore.<br>Avvertenza: Dopo un errore Sd7 è<br>necessario eseguire<br>assolutamente un'altra procedura<br>di regolazione della posizione<br>rotore. In caso contrario,<br>l'azionamento potrebbe eseguire<br>movimenti incontrollati dopo<br>l'abilitazione. Non eseguire la<br>messa in servizio<br>dell'azionamento senza avere<br>completato correttamente una<br>regolazione della posizione rotore.<br>Dopo la risoluzione del problema:<br>togliere completamente la<br>tensione dal dispositivo<br>(disinserire la tensione a 24 V,<br>scaricare il DC bus). |

| Messagg | gio di errore | Descrizione                                                                                         | Causa                                                                                                    | Rimedio                                                                                                    |  |
|---------|---------------|----------------------------------------------------------------------------------------------------|----------------------------------------------------------------------------------------------------|----------------------------------------------------------------------------------------------------|--|
| N.      | Display       |                                                                                                    |                                                                                                    |                                                                                                    |  |
| x088    | Sd8           | L'encoder SinCos in X8 invia dati<br>non coerenti.                                                  | I canali nell'encoder SinCos sono<br>danneggiati.                                                                                                    | Sostituire l'encoder SinCos<br>difettoso.                                                                                                    |  |
|         |               |                                                                                                    | Il livello di interferenza sul cavo<br>encoder è troppo elevato.                                                                                                    | <ul> <li>Controllare la corretta<br/>schermatura del cavo encoder.</li> <li>Se necessario, ritardare la<br/>generazione del messaggio di<br/>errore mediante la costante di<br/>tempo del filtro. Impostazione:         <ul> <li>per ECSxS/P/M/A in C0559.</li> <li>per servocamma 9300 in<br/>C0575.</li> </ul> </li> </ul>                                                                                                    |  |
|         |               | L'encoder SinCos in X8 non invia<br>alcun dato.                                                     | Circuito aperto (rottura filo).                                                                                                    | Controllare che il cavo non sia rotto.                                                                                                    |  |
|         |               |                                                                                                    | Encoder collegato non idoneo.                                                                                                    | Collegare un encoder SinCos della<br>ditta Stegmann.                                                                                                    |  |
|         |               |                                                                                                    | Encoder SinCos difettoso.                                                                                                    | Sostituire l'encoder SinCos<br>difettoso.                                                                                                    |  |
|         |               |                                                                                                    | Impostazione non corretta della tensione di alimentazione.                                                                                                    | Impostare la tensione di alimentazione in C0421.                                                                                                    |  |
|         |               |                                                                                                    |                                                                                                    | Dopo la risoluzione del problema:<br>togliere completamente la<br>tensione dal dispositivo<br>(disinserire la tensione a 24 V,<br>scaricare il DC bus).                                                                                                    |  |
| x089    | PL            | Errore durante la regolazione<br>della posizione rotore (l'errore<br>viene salto in modo fail-safe) | <ul> <li>La procedura di regolazione<br/>posizione rotore è stata<br/>interrotta.</li> <li>Durante la regolazione della<br/>posizione rotore si è verificato<br/>l'errore Sd7 o SD8.</li> </ul> | Ripetere la regolazione posizione<br>rotore.<br>Avvertenza: In seguito ad un<br>guasto Sd7 occorre<br>assolutamente eseguire una<br>ulteriore regolazione posizione<br>rotore. Altrimenti, in seguito<br>all'abilitazione controllo,<br>l'azionamento può eseguire<br>movimenti incontrollati. In<br>mancanza di una regolazione<br>posizione rotore eseguita con<br>successo non è consentita la<br>messa in funzione<br>dell'azionamento! |  |
| x091    | EEr           | Sorveglianza esterna attivata da<br>DCTRL.                                                          | È stato attivato un segnale<br>digitale assegnato alla funzione<br>TRIP-SET.                                                                                                    | <ul> <li>Controllare l'encoder esterno.</li> <li>Disattivare la sorveglianza<br/>(C0581 = 3).</li> </ul>                                                                                                    |  |
| 0105    | H05           | Errore interno (memoria)                                                                            |                                                                                                    | Contattare Lenze.                                                                                                    |  |
| 0107    | H07           | Errore interno (parte di potenza)                                                                   | Durante l'inizializzazione<br>dell'unità di controllo è stata<br>rilevata una sezione di potenza<br>errata.                                                                                     | Contattare Lenze.                                                                                                    |  |
| X110    | H10           | Errore sensore temperatura su<br>dissipatore di calore                                              | Il sensore per il rilevamento della<br>temperatura del dissipatore di<br>calore riporta valori indefiniti.                                                                                      | <ul> <li>Contattare Lenze.</li> <li>Disattivare la sorveglianza<br/>(C0588 = 3).</li> </ul>                                                                                                    |  |
| X111    | H11           | Errore sensore temperatura<br>interna                                                               | Il sensore per il rilevamento della<br>temperatura interna riporta valori<br>indefiniti.                                                                                                    | <ul> <li>Contattare Lenze.</li> <li>Disattivare la sorveglianza<br/>(C0588 = 3).</li> </ul>                                                                                                    |  |
| x151    | P01           | Errore finecorsa "negativo"                                                                         | L'interruttore di finecorsa<br>"negativo" è stato raggiunto in<br>modalità non ammissibile.                                                                                                    | <ul> <li>Comandare l'azionamento in<br/>direzione positiva.</li> <li>Controllare il cablaggio in<br/>X5/E2.</li> </ul>                                                                                                    |  |

| Messag | gio di errore | Descrizione                                              | Causa                                                                                                    | Rimedio                                                                                                    |
|--------|---------------|----------------------------------------------------------|----------------------------------------------------------------------------------------------------|----------------------------------------------------------------------------------------------------|
| Ν.     | Display       |                                                          |                                                                                                    |                                                                                                    |
| x152   | P02           | Errore finecorsa "positivo"                              | L'interruttore di finecorsa<br>"positivo" è stato raggiunto in<br>modalità non ammissibile.                                                                                             | <ul> <li>Comandare l'azionamento in<br/>direzione negativa.</li> <li>Controllare il cablaggio in<br/>X5/E1.</li> </ul>                                                                                                    |
| x153   | P03           | Errore di inseguimento                                   | La differenza di fase tra posizione<br>di riferimento e posizione<br>istantanea è maggiore del limite<br>di errore di inseguimento<br>impostato in C0255.                               | <ul> <li>Aumentare il limite per l'errore<br/>di inseguimento in C0255.</li> <li>Disattivare la sorveglianza<br/>(C0589 = 3).</li> </ul>                                                                                                    |
|        |               |                                                          | L'azionamento non è in grado di<br>seguire la frequenza pilota (limite<br>I <sub>max</sub> ).                                                                                           | Controllare il dimensionamento dell'azionamento.                                                                                                    |
| x154   | P04           | Errore limite di posizione<br>"negativo"                 | È stato oltrepassato il limite di<br>posizione "negativo" (C1224).                                                                                                    | Prima di riprendere il<br>funzionamento, accertare la causa<br>del problema (ad es. posizione<br>target errata, impostazione della<br>funzione valore di posizione) e<br>modificare eventualmente il<br>limite di posizione in C1224.                  |
| x155   | P05           | Errore limite di posizione<br>"positivo"                 | È stato oltrepassato il limite di<br>posizione "positivo" (C1223).                                                                                                    | Prima di riprendere il<br>funzionamento, accertare la causa<br>del problema (ad es. posizione<br>target errata, impostazione della<br>funzione valore di posizione) e<br>modificare eventualmente il<br>limite di posizione in C1223.                  |
| x156   | P06           | Nessun riferimento                                       | Il punto di riferimento (posizione<br>di home) non è noto. In caso di<br>posizionamento assoluto, prima<br>del primo posizionamento non è<br>stata eseguita la procedura di<br>homing.  | <ul> <li>Prima di avviare nuovamente il<br/>programma, eseguire una delle<br/>funzioni seguenti:</li> <li>Homing manuale</li> <li>Avvio di un ciclo di homing nel<br/>programma</li> <li>Impostazione della posizione<br/>di home.</li> </ul>          |
| x157   | P07           | Modo di parametrizzazione<br>assoluto invece di relativo | È stato utilizzato un set di<br>parametri assoluto (C1311) in un<br>posizionamento relativo (modo di<br>posizionamento C1210).                                                          | <ul> <li>Prima di avviare nuovamente il<br/>programma, eseguire una delle<br/>funzioni seguenti:</li> <li>Modifica del set di parametri<br/>assoluto in set di parametri<br/>relativo</li> <li>Commutazione del modo di<br/>posizionamento.</li> </ul> |
| x158   | P08           | Errore offset quota di riferimento<br>attuale            | L'offset della quota di riferimento<br>attuale (C1226) si trova al di fuori<br>dei limiti di posizione. Errore della<br>funzione di programma<br>"Impostazione valore di<br>posizione". | Adattare se necessario i limiti di<br>posizione o controllare l'uso della<br>funzione "Impostazione del valore<br>di posizione".                                                                                                    |
| x159   | P09           | Errore nel programma di<br>posizionamento                | Programmazione non<br>ammissibile.                                                                                                    | <ul> <li>Controllare il programma di posizionamento:</li> <li>A un set di parametri con velocità finale deve seguire un set di parametri con posizionamento; l'attesa di un input non è consentita.</li> </ul>                                         |

| Message<br>N. | gio di errore<br>Display | Descrizione                                                                           | Causa                                                                                                    | Rimedio                                                                                                    |
|---------------|--------------------------|---------------------------------------------------------------------------------------|----------------------------------------------------------------------------------------------------|----------------------------------------------------------------------------------------------------|
| x162          | P12                      | Errore di campo encoder                                                               | Il campo di rappresentazione<br>dell'encoder assoluto è stato<br>superato.                                                                                                    | <ul> <li>Ritrarre l'azionamento con<br/>comando manuale.</li> <li>Controllare i limiti di posizione<br/>e la regolazione dell'encoder.</li> <li>Dimensionare e montare<br/>l'encoder assoluto in modo che<br/>il campo di rappresentazione<br/>non venga superato nell'intera<br/>corsa di lavoro.</li> </ul>   |
| x163          | P13                      | Overflow di fase (angolo)                                                             | <ul> <li>È stato raggiunto il limite del<br/>controllo di fase.</li> <li>L'azionamento non è in grado<br/>di seguire la frequenza pilota<br/>(limite I<sub>max</sub>).</li> </ul> | <ul> <li>Abilitare l'azionamento.</li> <li>Controllare il<br/>dimensionamento<br/>dell'azionamento.</li> </ul>                                                                                                    |
| x164          | P14                      | Errore di inseguimento (primo)                                                        | L'azionamento non riesce a<br>seguire il valore di riferimento.<br>L'errore di inseguimento è<br>maggiore del valore limite<br>impostato in C1218/1.                              | <ul> <li>Aumentare il limite di corrente<br/>in C0022 (prestare attenzione<br/>alla corrente max. del motore).</li> <li>Ridurre l'accelerazione.</li> <li>Controllare il<br/>dimensionamento<br/>dell'azionamento.</li> <li>Aumentare il valore limite in<br/>C1218/1.</li> </ul>                               |
| x165          | P15                      | Errore di inseguimento (secondo)                                                      | L'azionamento non riesce a<br>seguire il valore di riferimento.<br>L'errore di inseguimento è<br>maggiore del valore limite<br>impostato in C1218/2.                              | <ul> <li>Aumentare il limite di corrente<br/>in C0022 (prestare attenzione<br/>alla corrente max. del motore).</li> <li>Ridurre l'accelerazione.</li> <li>Controllare il<br/>dimensionamento<br/>dell'azionamento.</li> <li>Aumentare il valore limite in<br/>C1218/2.</li> </ul>                               |
| x166          | P16                      | Trasmissione con errori del<br>telegramma di sincronizzazione<br>dal system bus (CAN) | II telegramma di sincronizzazione<br>dal master (PLC) non perviene<br>nella griglia temporale.                                                                                    | <ul> <li>In C1121, impostare il "Sync<br/>cycle" (ciclo di<br/>sincronizzazione) sul clock di<br/>invio del mater (PLC).</li> <li>Avvertenza:         <ul> <li>C0362 mostra l'intervallo tra<br/>2 telegrammi di<br/>sincronizzazione.</li> <li>C0362 = 0: Comunicazione<br/>interrotta.</li> </ul> </li> </ul> |
|               |                          |                                                                                       | II telegramma di sincronizzazione<br>dal master (PLC) non perviene.                                                                                                    | <ul> <li>Controllare il canale di<br/>comunicazione.</li> <li>Controllare il baud rate e<br/>l'indirizzo di dispositivo.</li> <li>Avvertenza: <ul> <li>C0362 mostra l'intervallo tra<br/>2 telegrammi di<br/>sincronizzazione.</li> <li>C0362 = 0: Comunicazione<br/>interrotta.</li> </ul> </li> </ul>         |
|               |                          |                                                                                       | L'abilitazione controllo è avvenuta<br>troppo presto.                                                                                                    | Impartire l'abilitazione controllo<br>con un maggiore ritardo.<br>Il ritardo richiesto dipende<br>dall'intervallo tra i telegrammi di<br>sincronizzazione.                                                                                                    |
| x167          | P17                      | Errore controllo Touch Probe                                                          | Più blocchi funzione (ad es. FB<br>DFSET e POS) utilizzano<br>contemporaneamente l'ingresso<br>Touch Probe e si è verificato un<br>conflitto.                                     | <ul> <li>Configurare un altro ingresso<br/>Touch Probe per FB POS (non<br/>possibile per FB DFSET).</li> <li>Disattivare la sorveglianza<br/>(C1289/1).</li> </ul>                                                                                                    |

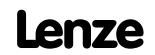

| Messagg | gio di errore | Descrizione                                                                              | Causa                                                                                                    | Rimedio                                                                                                    |
|---------|---------------|------------------------------------------------------------------------------------------|----------------------------------------------------------------------------------------------------|----------------------------------------------------------------------------------------------------|
| N.      | Display       |                                                                                          |                                                                                                    |                                                                                                    |
| x168    | 18            | Limitazione interna                                                                      | I dati generati da operazioni di<br>calcolo non possono essere variati<br>a piacimento. I dati immessi non<br>corretti sono stati limitati<br>internamente in modo<br>automatico.                                                                            |                                                                                                    |
|         |               |                                                                                          | C1298 = 1:<br>Il limite di posizione negativo in<br>C1223 è fuori dal campo di<br>rappresentazione ammissibile di<br>$1 \leq (C1223 \times C1205) \leq 1,07E9$ inc.                                                                                          | Controllare i valori in C1202/4,<br>C1207/1, C1207/2. Se necessario,<br>leggere il valore limitato in<br>C1220/10 e riportarlo in C1223.                                                                                     |
|         |               |                                                                                          | C1298 = 2:<br>Il limite di posizione positivo in<br>C1224 è fuori dal campo di<br>rappresentazione ammissibile di<br>$1 \le (C1224 \times C1205) \le 1,07E9$ inc.                                                                                            | Controllare i valori in C1202/4,<br>C1207/1, C1207/2. Se necessario,<br>leggere il valore limitato in<br>C1220/11 e riportarlo in C1224.                                                                                     |
|         |               |                                                                                          | C1298 = 3:<br>La velocità massima $v_{max}$ in<br>C1240 è fuori dal campo di<br>rappresentazione ammissibile di<br>$1 \le (C1240 \times C1205 \times 16,384) \le 2,14E9$ inc oppure $v_{max}$<br>è diversa da<br>C1240 / C1204 × 60 $\le 1,5 \times n_{max}$ | Controllare i valori in C0011,<br>C1202/4, C1207/1, C1207/2. Se<br>necessario, leggere il valore<br>limitato in C1220/12 e riportarlo<br>in C1240 oppure adattare il valore<br>in C1240 in base a quello in<br>C0011.        |
|         |               |                                                                                          | C1298 = 4:<br>L'accelerazione massima $a_{max}$ in<br>C1250 è fuori dal campo di<br>rappresentazione ammissibile di<br>$1 \le (C1250 \times C1205 \times 16,384 / 1000) \le 2,8634E7$ inc                                                                    | Controllare i valori in C1202/4,<br>C1207/1, C1207/2. Se necessario,<br>leggere il valore limitato in<br>C1220/13 e riportarlo in C1250.                                                                                     |
|         |               |                                                                                          | C1298 = 5:<br>Per un'operazione di<br>normalizzazione della velocità è<br>stato superato un campo di valori<br>interno. Campo valido:<br>1 ≤ (C0011 × C1207/1 / C1207/2 ×<br>65536 / 60000) ≤ 32767                                                          | Controllare i valori in C0011,<br>C1207/1, C1207/2 e correggere.                                                                                                    |
| x169    | P19           | l valori di ingresso in X9 sono<br>limitati.                                             | Il blocco funzione DFIN limita i<br>valori di ingresso. In tal modo gli<br>incrementi vanno persi.                                                                                                    | <ul> <li>Ridurre la frequenza sul<br/>collegamento della frequenza<br/>pilota.</li> <li>Controllare le impostazioni in<br/>C0425 nello slave e C0030 nel<br/>master. Le impostazioni<br/>devono essere identiche.</li> </ul> |
| x171    | P21           | Errore di inseguimento                                                                   | La differenza di fase tra posizione<br>di riferimento e posizione<br>istantanea è maggiore del limite<br>di errore di inseguimento<br>impostato in C1328.                                                                                                    | <ul> <li>Aumentare il limite per l'errore<br/>di inseguimento in C1328.</li> <li>Disattivare la sorveglianza<br/>(C1329 = 3).</li> </ul>                                                                                     |
|         |               |                                                                                          | L'azionamento non è in grado di<br>seguire la frequenza pilota (limite<br>I <sub>max</sub> ).                                                                                                    | Controllare il dimensionamento dell'azionamento.                                                                                                    |
| x190    | nErr          | Errore controllo di velocità<br>(velocità fuori dalla finestra di<br>tolleranza (C0576)) | <ul> <li>Carico attivo (ad es. in caso di<br/>impianti di sollevamento)<br/>troppo grande.</li> <li>Blocco meccanico sul lato del<br/>carico</li> </ul>                                                                                                    | Controllare il corretto<br>dimensionamento<br>dell'azionamento.                                                                                                    |

| Messag | gio di errore     | Descrizione                                                           | Causa                                                                                                    | Rimedio                                                                                                    |
|--------|-------------------|-----------------------------------------------------------------------|----------------------------------------------------------------------------------------------------|----------------------------------------------------------------------------------------------------|
| N.     | Display           |                                                                       |                                                                                                    |                                                                                                    |
| x200   | NMAX              | Velocità massima del sistema<br>(C0596) superata.                     | <ul> <li>Il carico attivo (ad es. in caso di<br/>dispositivi di sollevamento) è<br/>troppo elevato.</li> <li>L'azionamento non è in<br/>controllo di velocità, la coppia<br/>è eccessivamente limitata.</li> </ul> | <ul> <li>Controllare il<br/>dimensionamento<br/>dell'azionamento.</li> <li>Se necessario, aumentare il<br/>limite della coppia.</li> <li>Disattivare la sorveglianza<br/>(C0607 = 3).</li> </ul>                                                                                                    |
| 0201   | overrun<br>Task1  | Time-out nel task 1 (ID 2)                                            | L'elaborazione del task dura più a<br>lungo del tempo di sorveglianza<br>impostato.                                                                                                    | <ul> <li>Regolare la durata del tempo<br/>di esecuzione del task.</li> <li>Regolare il tempo di<br/>sorveglianza.</li> </ul>                                                                                                    |
|        |                   |                                                                       |                                                                                                    | Determinare la causa del<br>time-out controllando il tempo<br>di acausione al Tack Manitar                                                                                                    |
| 0208   | overrun<br>Task8  | Time-out nel task 8 (ID 9)                                            |                                                                                                    | <ul> <li>Eseguire lo swap di parti del<br/>programma temporalmente<br/>critiche in un task più lento.</li> </ul>                                                                                                    |
| 0209   | float<br>Sys-T    | Errore float (errore di virgola<br>mobile) nel task di sistema (ID 0) | Errore nel calcolo reale<br>(ad es. divisione per 0)                                                                                                    | Controllare i calcoli (codice del<br>programma.                                                                                                    |
| 0210   | float<br>CyclT    | Errore float nel task ciclico<br>(PLC_PRG, ID 1)                      |                                                                                                    |                                                                                                    |
| 0211   | float Task1       | Errore float nel task 1 (ID 2)                                        |                                                                                                    |                                                                                                    |
|        |                   |                                                                       |                                                                                                    |                                                                                                    |
| 0218   | float lask8       | Errore float nel task 8 (ID 9)                                        | Palahavasiana dal taali duwa nii) a                                                                                                    | <ul> <li>Desclave la durate del terrore</li> </ul>                                                                                                    |
| 0219   | CycT              | ID 1)                                                                 | lungo del tempo di sorveglianza<br>impostato.                                                                                                    | <ul> <li>Regolare la durata del tempo<br/>di esecuzione del task.</li> <li>Regolare il tempo di<br/>sorveglianza.</li> <li>Determinare la causa del<br/>time-out controllando il tempo<br/>di esecuzione al Task Monitor.</li> <li>Eseguire lo swap di parti del<br/>programma temporalmente<br/>critiche in un task più lento.</li> </ul> |
| 0220   | noT-Fkt<br>Credit | Non sono disponibili unità<br>tecnologiche sufficienti.               | Si è cercato di caricare un<br>programma con funzioni<br>tecnologiche su modulo non<br>provvisto delle necessarie unità<br>tecnologiche.                                                                           | <ul> <li>Installare la necessaria<br/>variante del modulo asse.</li> <li>Contattare eventualmente<br/>Lenze.</li> </ul>                                                                                                    |
| x220   | CDA               | Errore dati                                                           | Si è cercato di trasmettere dati di<br>curva con errori                                                                                                    | Trasmettere nuovamente i dati.                                                                                                    |
| x221   | CDA-LOAD          | Errore di check-sum                                                   | La check-sum dei dati di curva<br>trasmessi non è corretta.                                                                                                    | Trasmettere nuovamente i dati e controllare.                                                                                                    |
| 0230   | No<br>Program     | Errore programma PLC                                                  | Nessun programma PLC caricato.                                                                                                    | Caricare il programma PLC.                                                                                                    |
| 0231   | Unallowed<br>Lib  | II programma PLC richiama una<br>funzione di libreria non valida.     | Nel programma PLC viene<br>richiamata una funzione di<br>libreria non supportata dall'unità<br>di controllo (ad es. perché manca<br>l'hardware necessario).                                                        | <ul> <li>Rimuovere la funzione di<br/>libreria o assicurare che sia<br/>presente l'hardware richiesto.</li> <li>Contattare eventualmente<br/>Lenze.</li> </ul>                                                                                                    |
| 0232   | NoCam<br>Data     | Nessun profilo di spostamento<br>(dati camma) disponibile.            | Al richiamo delle funzioni della<br>libreria <b>LenzeCamControl.lib</b> è<br>stato rilevato che nella memoria<br>dell'unità di controllo non è<br>caricato alcun profilo di<br>spostamento (dati camma).           | <ul> <li>Accertarsi che al progetto<br/>siano allegati dati camma<br/>validi tramite il Supporto CAM<br/>di DDS.</li> <li>Caricare nuovamente il<br/>programma PLC nell'unità di<br/>controllo (potrebbe essere<br/>stato eseguito il comando<br/>Online→Reset (origin) in DDS).</li> </ul>                                                |

## Ricerca ed eliminazione dei guasti Messaggi di errore di sistema

## Reset dei messaggi di errore di sistema

| Messag | gio di errore     | Descrizione                             | Causa                                                                                                    | Rimedio                                                                                                    |
|--------|-------------------|-----------------------------------------|----------------------------------------------------------------------------------------------------|----------------------------------------------------------------------------------------------------|
| Ν.     | Display           |                                         |                                                                                                    |                                                                                                    |
| x240   | ovrTrans<br>Queue | Errore "oggetti CAN liberi"             | Overflow della memoria degli<br>ordini di invio                                                                                                    | <ul> <li>Ridurre il numero di operazioni<br/>di invio.</li> <li>Prolungare il tempo di ciclo.</li> </ul>                                                                                                    |
| x241   | ovr Receive       |                                         | Troppi telegrammi ricevuti                                                                                                    | Ridurre il numero di telegrammi sul system bus (CAN).                                                                                                    |
| x250   | 2.Flash Err       | Errore di accesso alla memoria<br>FLASH | II programma PLC tenta di<br>accedere a una memoria FLASH<br>non disponibile o danneggiata                                                                                   | Accertare che il PLC disponga della<br>memoria FLASH corrispondente.<br>In caso affermativo, consultare<br>Lenze.<br>Dopo la risoluzione del problema:<br>staccare completamente la<br>tensione dal dispositivo (spegnere<br>l'alimentazione a 24 V, scaricare il<br>DC bus).                |
| x251   | AddData<br>CsErr  | Errore di accesso alla memoria<br>FLASH | Errore di check-sum durante il<br>caricamento di dati nella memoria<br>FLASH                                                                                                 | Controllare la check-sum del file<br>che deve essere caricato e ripetere<br>il trasferimento dei dati.                                                                                                    |
| x252   | AddData<br>DIErr  | Errore di accesso alla memoria<br>FLASH | Errore durante il caricamento di<br>dati nella memoria FLASH (ad<br>es. time-out, errore di<br>trasmissione o interruzione<br>dell'alimentazione durante la<br>trasmissione) | Controllare/ripetere la<br>trasmissione dei dati.                                                                                                    |
| x260   | Err Node<br>Guard | "Life Guarding Event"                   | L'unità di controllo come slave<br>CAN non riceve alcun telegramma<br>"Node Guarding" dal master CAN<br>nell'intervallo di tempo "Node Life<br>Time".                        | <ul> <li>Controllare il cablaggio in X4.</li> <li>Controllare la configurazione<br/>CAN.</li> <li>Assicurare che la funzione di<br/>"Node Guarding" sia stata<br/>attivata nel master CAN.</li> <li>Adattare il "Node Life Time"<br/>(C0383) all'impostazione nel<br/>master CAN.</li> </ul> |

Rappresentazione del numero di errore:

0 = TRIP, 1 = Messaggio, 2 = Avvertenza, 3 = FAIL-QSP

Ad esempio, "2091": una sorveglianza esterna ha attivato l'avvertenza EEr

#### 4.3.2 Reset dei messaggi di errore di sistema

х

| Reazione      | Misure per il reset del messaggio di errore                                                                                                    |
|---------------|----------------------------------------------------------------------------------------------------|
| TRIP/FAIL-QSP | Avvertenza:<br>Se è ancora attiva una sorgente di errore TRIP/FAIL-QSP, non è possibile resettare TRIP/FAIL-QSP in corso.                                                                                                    |
|               | <ul> <li>Per resettare TRIP/FAIL-QSP procedere come segue:</li> <li>Nella tastiera XT EMZ9371 BC ⇒ premere . Quindi premere per abilitare nuovamente l'unità di controllo.</li> <li>Impostare C0043 = 0.</li> <li>Control word C0135, bit 11</li> <li>Control word AIF</li> <li>Control word system bus (CAN) / MotionBus (CAN) in moduli ECSxS/P/M</li> <li>Dopo il reset del TRIP/FAIL-QSP l'azionamento rimane fermo.</li> </ul> |
| Messaggio     | Pericolo!<br>Una volta eliminato l'errore/il guasto, il relativo messaggio scompare automaticamente e<br>l'azionamento riparte da solo.                                                                                                    |
| Avvertenza:   | Una volta eliminato l'errore/il guasto, il relativo messaggio scompare automaticamente.                                                                                                    |

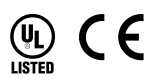

| © | 08/ | /2 | 01 | L3 |
|---|-----|----|----|----|
|---|-----|----|----|----|

|                     | Lenze Automation GmbH<br>Hans-Lenze-Str. 1<br>D-31855 Aerzen<br>Germany | Service             | Lenze Service GmbH<br>Breslauer Straße 3<br>D-32699 Extertal<br>Germany |
|---------------------|-------------------------------------------------------------------------|---------------------|-------------------------------------------------------------------------|
| <b>A</b>            | +49 (0)51 54 / 82-0                                                     | <b>a</b>            | 00 80 00 / 24 4 68 77 (24 h helpline)                                   |
|                     | +49 (0)51 54 / 82 - 28 00                                               |                     | +49 (0)51 54 / 82-11 12                                                 |
| <b>≢</b> = <b>1</b> | Lenze@Lenze.de                                                          | <b>≢</b> = <b>7</b> | Service@Lenze.de                                                        |
| ٢                   | www.Lenze.com                                                           |                     |                                                                         |

#### EDKVS93-01 • 13440649 • IT • 3.0 • TD06

| 10 | 9 | 8 | 7 | 6 | 5 | 4 | 3 | 2 | 1 |
|----|---|---|---|---|---|---|---|---|---|
|    |   |   |   |   |   |   |   |   |   |